# Hurtig installationsvejledning Start her

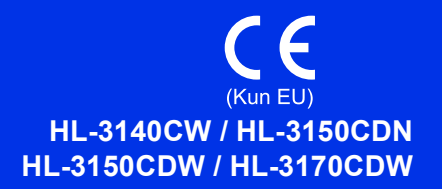

Tak fordi du valgte et Brother-produkt. Dit Brother-produkt er udviklet og fremstillet efter de højeste standarder til at levere pålidelig ydelse.

Læs Produktsikkerhedsguide først, læs derefter denne Hurtig installationsvejledning for den korrekte opsætningsog installationsprocedure. Besøg <u>http://solutions.brother.com/</u> for at se Hurtig installationsvejledning på andre sprog.

#### BEMÆRK

Ikke alle modeller er tilgængelige i alle lande.

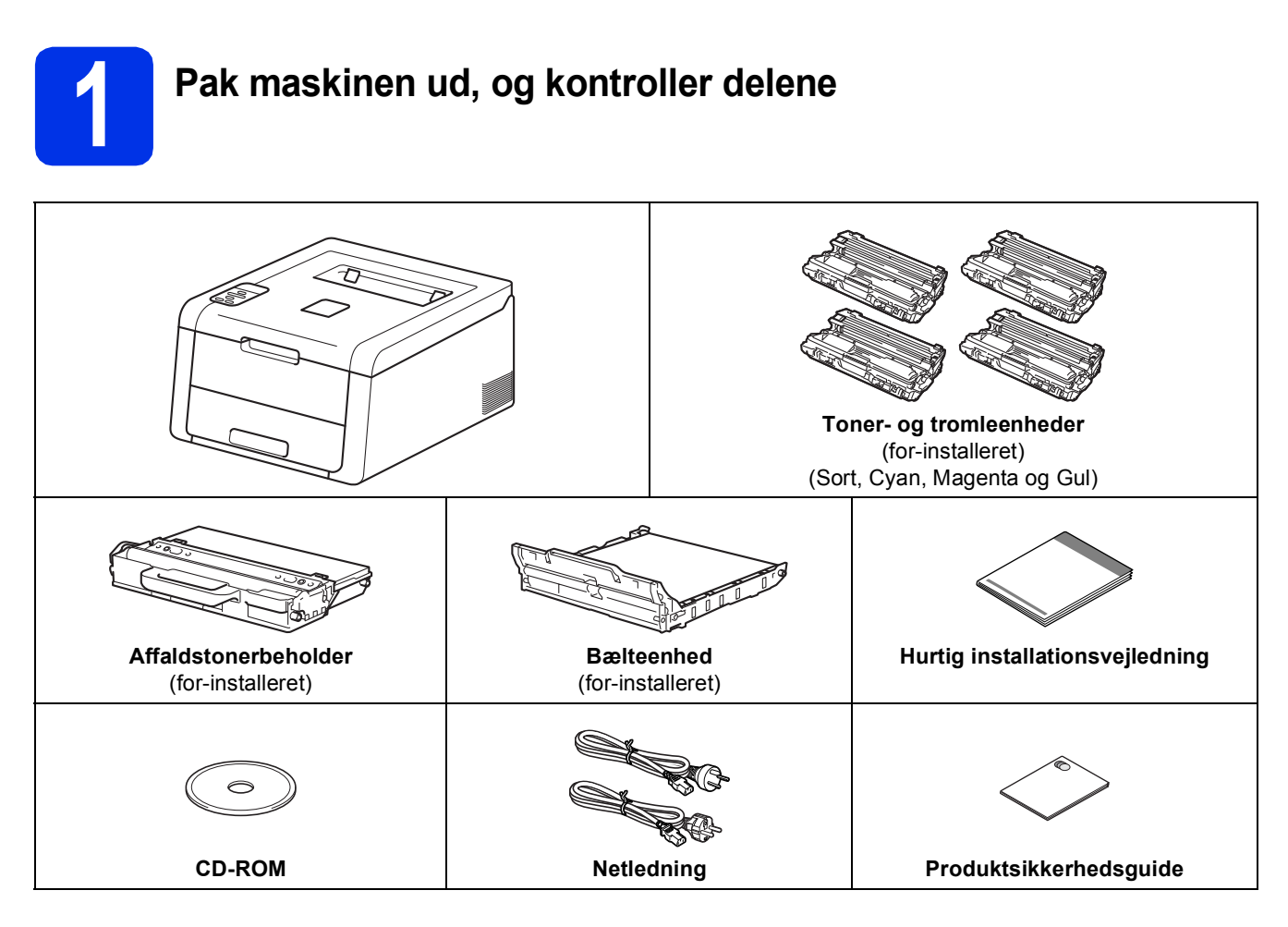

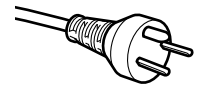

#### Danske brugere

Strømkablet leveret med denne maskine er forsynet med et jordforbundet trebenet stik. Tilslut kun enheden til en jordforbundet stikkontakt.

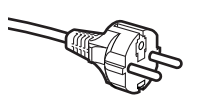

#### Svenske, norske og finske brugere

Strømkablet leveret med denne maskine er forsynet med sidemonteret jord. Tilslut kun enheden til en stikkontakt med jordforbindelse på siderne.

- Denne maskine skal være jordforbundet, hvis du er i tvivl, kontakt da en autoriseret installatør.
- For sikker brug af maskinen, skal det medfølgende strømkabel benyttes i en standard stikkontakt med jord. Ikke jordet udstyr kan medføre fare for elektrisk stød og støj.

| <u>ADVARSEL</u> angiver, at der er en potentielt farlig situation, som kan resultere i dødsfald eller alvorlige personskader. |
|----------------------------------------------------------------------------------------------------|
| <u>FORSIGTIG</u> angiver, at der er en potentielt farlig situation, som kan resultere i mindre eller moderate personskader.   |

#### ADVARSEL

Der anvendes plastikposer til pakning af maskinen. Plastikposer er ikke legetøj. Hold poserne væk fra børn, så faren for kvælning undgås, og bortskaf dem på korrekt vis.

#### BEMÆRK

• Hold en minimumafstand rundt om maskinen som vist på illustrationen.

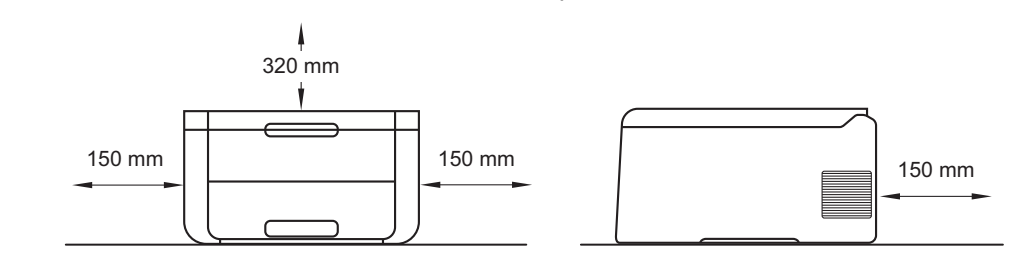

- De medfølgende komponenter i kassen kan variere afhængigt af dit land.
- Det anbefales, at du gemmer den originale emballage.
- Hvis du skal transportere maskinen, skal den pakkes omhyggeligt i den oprindelige emballage for at undgå beskadigelse under forsendelsen. Maskinen skal være passende forsikret hos transportøren. For nærmere oplysninger om, hvordan maskinen skal emballeres før transport, se Brugsanvisning: *Pakning og transport af maskinen*.
- Illustrationerne i denne Hurtig installationsvejledning er baseret på HL-3170CDW.
- Interfacekablet er ikke standardtilbehør. Du skal selv købe det rigtige interfacekabel til den tilslutning, du har tænkt dig at bruge (USB eller netværk (HL-3150CDN / HL-3150CDW / HL-3170CDW)).

#### USB-kabel

Vi anbefaler brugen af et USB 2.0-kabel (type A/B) med en længde på maks. 2 meter.

#### Netværkskabel (HL-3150CDN / HL-3150CDW / HL-3170CDW)

Brug et gennemgående kategori 5 (eller højere) parsnoet kabel til 10BASE-T eller 100BASE-TX Fast Ethernet-netværk.

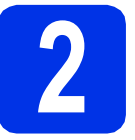

### Fjern emballagen fra maskinen

### FORSIGTIG

Indtag IKKE indholdet af pakken med silikagel. Hvis stoffet indtages skal der omgående søges lægehjælp.

#### VIGTIGT!

Slut IKKE netledningen til endnu.

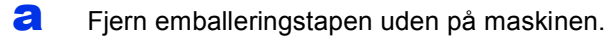

Åbn øverste låg helt ved at løfte op med håndtaget ①.

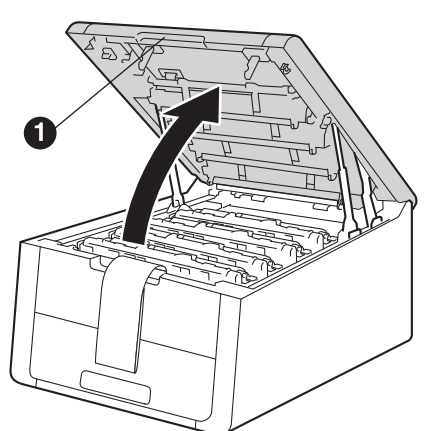

C Skub alle otte gule trommelåse i pilenes retning som vist på illustrationen nedenfor.

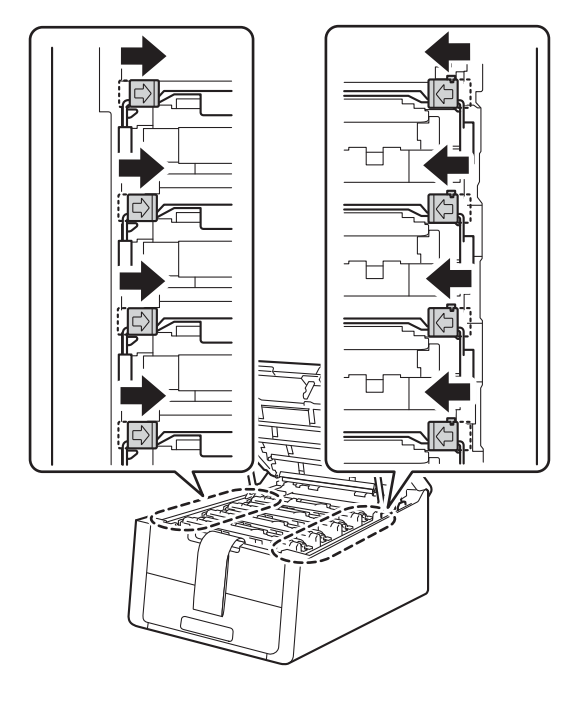

- d
- Tag alle fire Toner- og tromleenheder ud.

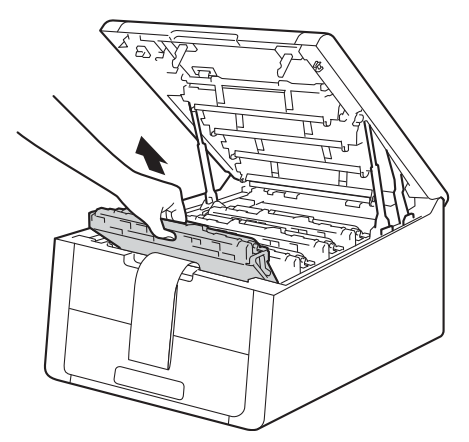

#### VIGTIGT!

f

For at undgå kvalitetsproblemer med udskriften, må du IKKE berøre den skraverede del som vist i illustrationen.

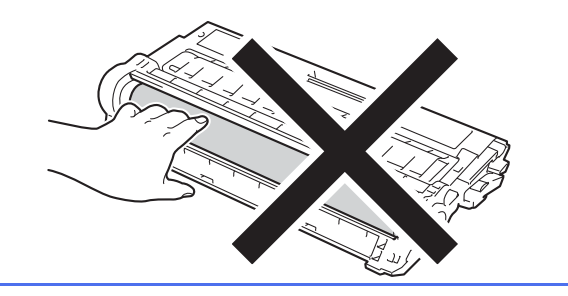

Fjern det orange pakningsstykke fra bælteenheden.

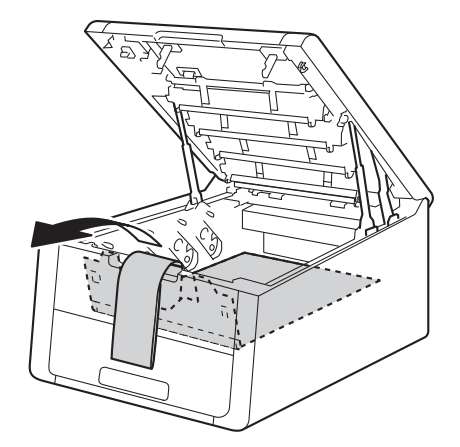

Fjern det orange pakningsstykke fra hver Toner- og tromleenhed.

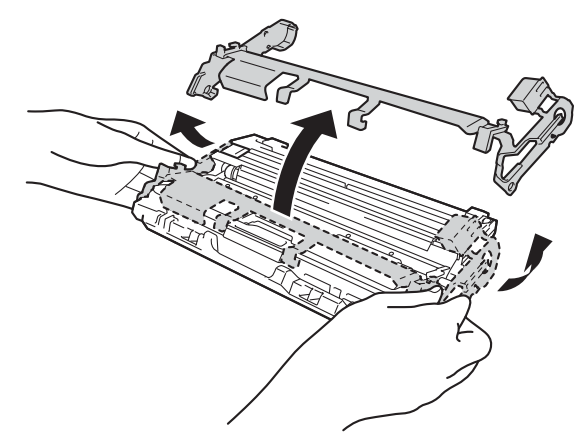

g Hold hver toner- og tromleenhed vandret med begge hænder, og ryst den flere gange forsigtigt fra side til side for at fordele toneren jævnt indeni patronen.

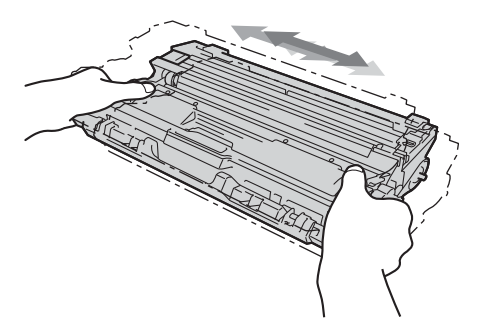

h Skub alle fire Toner- og tromleenheder ind i maskinen. Kontrollér, at farven på tonerpatronen matcher etiketten med samme farve på maskinen.

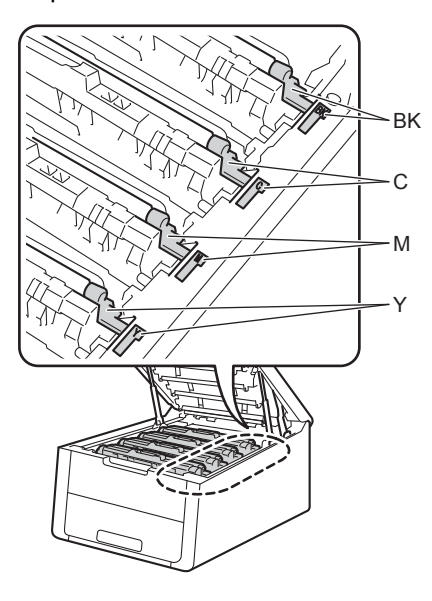

**BK - Black (Sort)** C - Cyan M - Magenta Y - Yellow (Gul)

i Luk maskinens øverste låg.

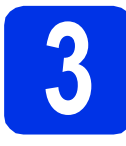

### Læg papir i papirbakken

a

Træk papirbakken helt ud af maskinen.

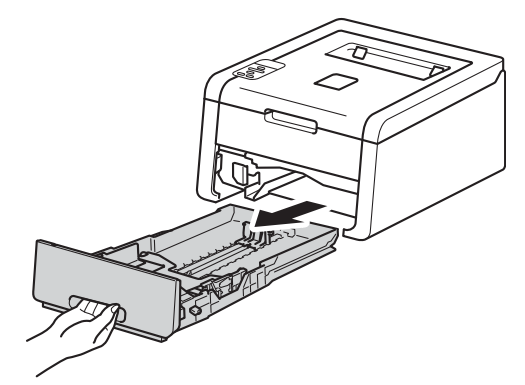

b Tryk på det grønne udløserhåndtag til papirstyret ①, og skub det på plads, så det passer til den papirstørrelse, du lægger i bakken. Sørg for, at styrene låses fast i markeringerne.

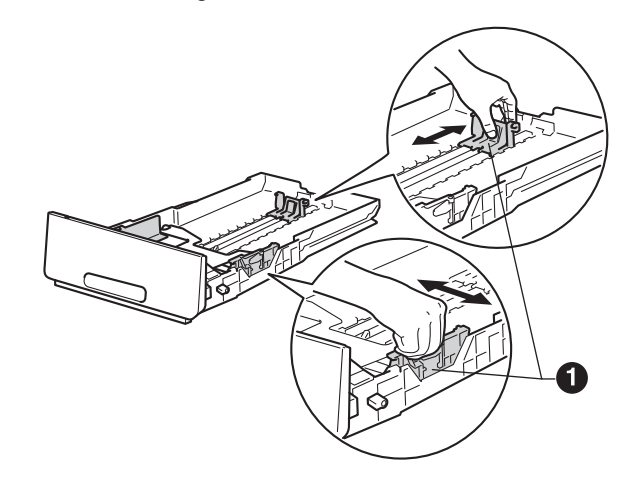

С Luft papirstakken godt for at undgå papirstop og fremføringsfejl.

- Læg papiret i skuffen, og sørg for, at:Papiret er under
  - maksimummærket (**VVV**) **①**. Overfyldes papirbakken kan det forårsage papirstop.
  - Siden, der skal udskrives på, vender med forsiden nedad.
  - Papirstyrene rører ved papirets sider, så det fremføres korrekt.

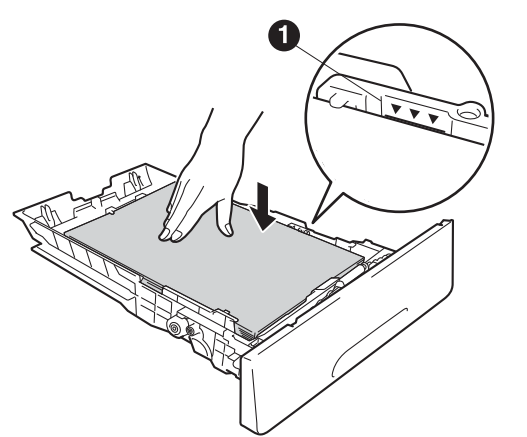

- Sæt papirbakken helt tilbage i maskinen. Sørg for, at den er sat helt ind i maskinen.
- Løft støtteflappen 
   op for at forhindre papir i at glide af ud af output papirbakken.

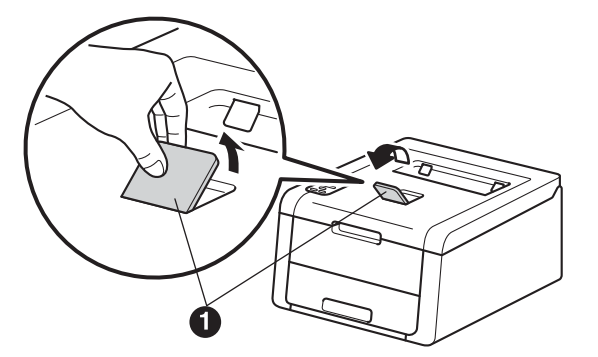

For information om anbefalet papir: se Brugsanvisning: *Anbefalet papir og udskriftsmedier*.

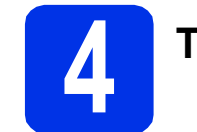

### Tænd maskinen

#### VIGTIGT!

Tilslut IKKE interfacekablet endnu.

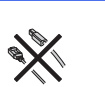

- Tilslut netledningen til maskinen, og sæt derefter stikket i en stikkontakt.
- Tryk på kontrolpanelets 🕑 og hold den nede.

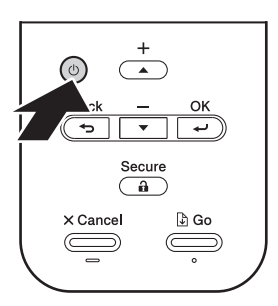

- **C** Gør et af følgende:
  - For HL-3140CW / HL-3150CDW / HL-3170CDW: Gå til trin 5.
  - For HL-3150CDN: Gå til trin 6.

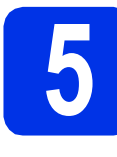

#### Konfigurering af trådløs forbindelse for modeller med WLAN (kun for disse modeller og efter behov)

Brugere af mobile enheder: Tryk på ▲ for at vælge Yes.

Gå til trin **9** på side 17 for at fortsætte den trådløse opsætning.

Når den trådløse opsætning er afsluttet, skal du gå tilbage til trin **6** for at afslutte konfigurering af maskinen.

#### BEMÆRK

Hvis du vil ændre sproget på din maskine først, kan du vælge No. Du kan konfigurere det trådløse netværk senere.

For alle andre brugere: Tryk på ▼ for at vælge No.

Gå derefter til trin 6.

Den trådløse opsætning for Windows<sup>®</sup>- og Macintosh-brugere vil blive forklaret i senere trin.

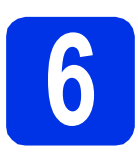

### Udskriv en testside

a

Tryk på **Go**. Maskinen udskriver en testside. Kontroller, at testsiden udskrives korrekt.

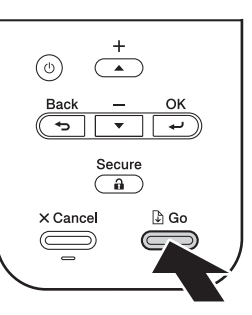

#### BEMÆRK

Denne funktion er ikke længere tilgængelig, når du har sendt det første udskriftsjob fra computeren.

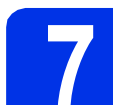

### Indstil dit sprog

- Tryk på ▲ eller ▼ for at vælge General Setup.
  Tryk på OK.
- Tryk på OK for at vælge Local Language.
- C Tryk på ▲ eller ▼ for at vælge dit sprog. Tryk på OK.
- Tryk på Cancel.

#### Gå videre til

Næste side for at installere printerdriveren.

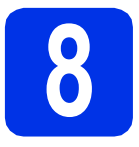

## Vælg tilslutningstype

Disse installationsvejledninger gælder for Windows<sup>®</sup> XP Home/XP Professional/XP Professional x64 Edition, Windows Vista<sup>®</sup>, Windows<sup>®</sup> 7, Windows<sup>®</sup> 8, Windows Server<sup>®</sup> 2003/2003 x64 Edition/2008/2008 R2/2012 samt og Mac OS X v10.6.8, 10.7.x og 10.8.x.

#### BEMÆRK

Du kan besøge os på <u>http://solutions.brother.com/</u>, hvor du kan hente produktsupport, de nyeste driveropdateringer og hjælpeprogrammer samt svar på ofte stillede spørgsmål (FAQs).

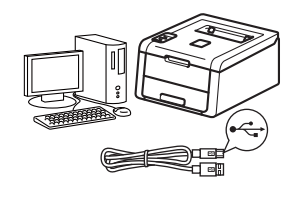

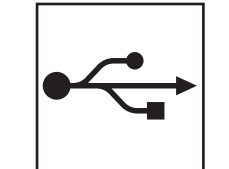

## For USB-interfacekabler

Windows<sup>®</sup>, gå til side 8 Macintosh, gå til side 10

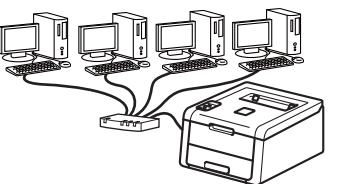

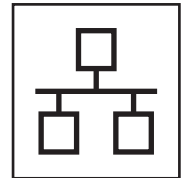

## For kabelbaseret netværk

Windows<sup>®</sup>, gå til side 11 Macintosh, gå til side 15

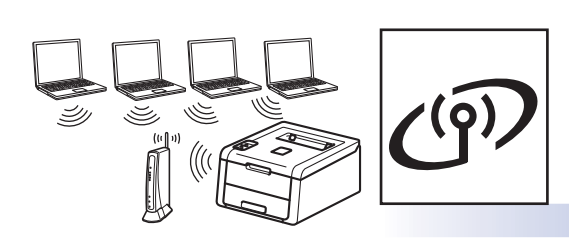

## For trådløst netværk

Windows<sup>®</sup> og Macintosh, gå til side 17

#### BEMÆRK

Hvis du vil oprette forbindelse til din iOS- eller Android<sup>™</sup>-enhed eller Windows<sup>®</sup> Phone fra din Brother-maskine ved hjælp af Wi-Fi Direct<sup>™</sup>, skal du hente Wi-Fi Direct<sup>™</sup> vejledning på http://solutions.brother.com/.

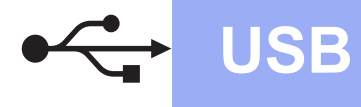

### For brugere af Windows® USB-interfacekabler

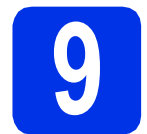

# Før du installerer

#### VIGTIGT!

- Luk eventuelle åbne programmer ned.
- Skærmmenuerne kan variere afhængigt af dit operativsystem.
- Kontroller, computeren er tændt, og at du er logget på med administratorrettigheder.
- Tryk på () og hold den nede for at slukke for maskinen, og sørg for, at USB-interfacekablet IKKE er tilsluttet. Hvis du allerede har tilsluttet kablet, skal du frakoble det.

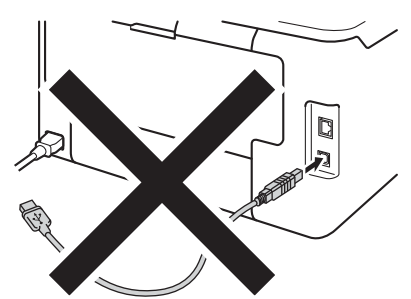

10

## Installer printerdriveren

Sæt cd-rom'en i cd-rom-drevet. Vælg model og sprog, hvis du bliver spurgt om det.

#### **BEMÆRK**

- Hvis Brother-skærmbilledet ikke vises automatisk, skal du gå til Computer (Denne computer), dobbeltklikke på cd-rom-ikonet og dernæst dobbeltklikke på start.exe.
- Brugere af Windows Vista<sup>®</sup>, Windows<sup>®</sup> 7 og Windows<sup>®</sup> 8 skal, når skærmbilledet Kontrol af brugerkonti vises, markere afkrydsningsboksen for at tillade vinduet at fortsætte installationen.

Klik på **Installer printerdriver**, og klik på **Ja**, hvis du accepterer licensaftalen.

| Adobe Flash Player 10                                     |                                                                              |
|-----------------------------------------------------------|------------------------------------------------------------------------------|
| XX-XXXXXXX Color Printer Utilities                        | brothe                                                                       |
| Hovedmenu                                                 |                                                                              |
| Installer printerdriver                                   | nstaller printerdriveren, efter at den<br>ndledende opsætning er gennemført. |
| Brugsanvisninger                                          |                                                                              |
| Brugerdefineret installation                              |                                                                              |
| Gala Brother support                                      |                                                                              |
| Online-registrering                                       |                                                                              |
| -                                                         |                                                                              |
|                                                           |                                                                              |
| © 2001-2012 Drother Industries, Ltd. All Rights Reserved. |                                                                              |

C Vælg Lokalforbindelse (USB-tilslutning), og klik derefter på Næste.

#### BEMÆRK

е

b

For HL-3170CDW: for at installere PS-driveren (BR-Script3-printerdriver) skal du vælge **Brugerdefineret installation** og derefter følge anvisningerne på skærmen.

Følg anvisningerne på skærmen, indtil skærmbilledet Tilslut USB-kabel vises.

| Tilslut maskinen | 24                                                                                                    |
|------------------|----------------------------------------------------------------------------------------------------|
| *                | Tilslant USB-kabel:<br>1 Set USB-kabel denkin jočno og naskrinen.<br>3 verd a da hjor verknomsporseren installet.<br>1 Vege vinduer äknen og lukker under installekonsporseren.<br>1 Vege vinduer äknen og lukker under installekonsporseren. |
|                  | CTibage Nexte > Annuller                                                                                                    |

Tilslut USB-kablet til USB-porten, der er markeret med er symbolet, på din maskine, og tilslut derefter kablet til din computer.

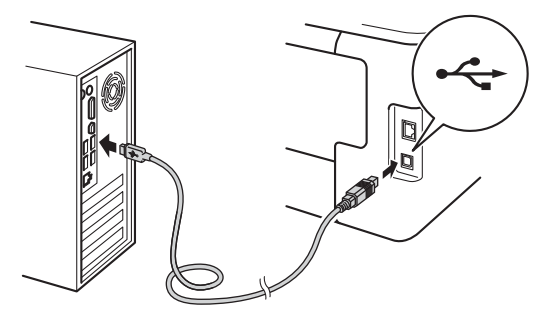

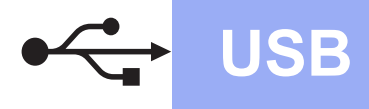

# **Windows**®

Tryk på og hold **()** nede for at tænde for maskinen.

Installationen fortsætter automatisk. Installationsskærmbillederne vises efter hinanden. Hvis der kommer prompts, skal du følge vejledningen på skærmen.

#### VIGTIGT!

Prøv IKKE at annullere nogen af skærmmenuerne under installationen. Det kan tage nogle få minutter, før alle skærmbillederne vises.

S Når skærmbilledet Online-registrering vises, skal du foretage dit valg ved at følge vejledningen på skærmen. Når du har afsluttet registreringsprocessen, skal du klikke på Næste.

Når skærmbilledet Installationen er gennemført vises, skal du foretage dit valg og derefter klikke på Udfør.

#### BEMÆRK

Afhængigt af dine sikkerhedsindstillinger kan der ved brug af maskinen eller dens software, blive vist et vindue fra Windows<sup>®</sup> Security eller et antivirusprogram. Fortsæt med vinduet.

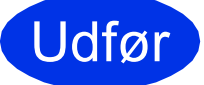

#### Installationen er nu gennemført.

#### BEMÆRK

- Hvis brugsanvisningerne fra Brother på cd-rommen er i PDF -format, skal du bruge Adobe<sup>®</sup> Reader<sup>®</sup> til at åbne dem. Hvis Adobe<sup>®</sup> Reader<sup>®</sup> er installeret på din computer, men du ikke kan åbne filerne, skal du ændre filtilknytningen for ".pdf" til "Adobe<sup>®</sup> Reader<sup>®</sup>" i din Kontrolpanel. Se afsnittet FAQ (hyppigt stillede spørgsmål) for denne model på <u>http://solutions.brother.com/</u> for flere oplysninger.
- XML Paper Specification-printerdriver XML Paper Specification-printerdriveren er den driver, der passer bedst for Windows Vista<sup>®</sup>, Windows<sup>®</sup> 7 og Windows<sup>®</sup> 8, når der udskrives fra de programmer, der anvender XML Paper Specification-dokumenter. Hent den nyeste driver fra Brother Solutions Center på http://solutions.brother.com/.

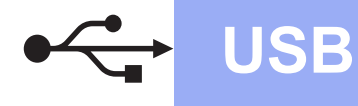

# Macintosh

### For brugere af Macintosh USB-interfacekabler

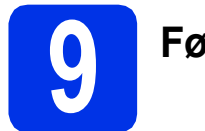

# Før du installerer

#### VIGTIGT!

For brugere af Mac OS X v10.6.7 eller lavere: opgradér til Mac OS X v10.6.8, 10.7.x eller 10.8.x. (For de nyeste drivere og oplysninger til Mac OS X, du bruger, kan de besøge http://solutions.brother.com/.)

- Kontroller, at maskinen er sluttet til en netledning, og at din Macintosh er tændt. Du skal logge på med administratorrettigheder.
- Tilslut USB-kablet til USB-porten, der er markeret med — symbolet, på din maskine, og tilslut derefter kablet til din Macintosh.

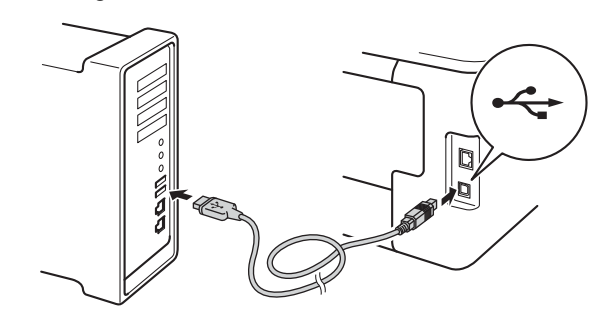

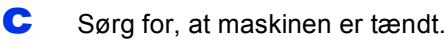

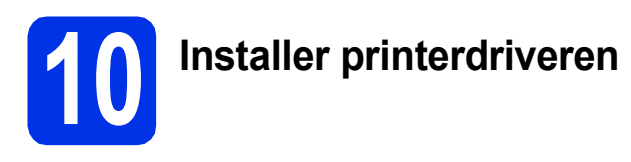

- Sæt cd-rom'en i dit cd-rom-drev og dobbeltklik derefter på ikonet BROTHER på skrivebordet.
- Dobbeltklik på **Start Here OSX**-ikonet. Vælg din model, hvis du bliver spurgt om det.

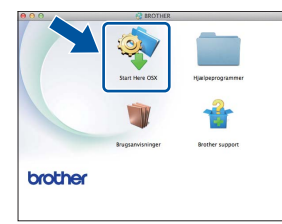

 C (HL-3140CW / HL-3150CDW / HL-3170CDW)
 Vælg Lokalforbindelse (USB), og klik derefter på Næste. C Installationsskærmbillederne vises efter hinanden. Hvis der kommer prompts, skal du følge vejledningen på skærmen.

#### BEMÆRK

Det kan tage nogle få minutter, før installationen er gennemført.

 Vælg maskinen på listen, og klik derefter på Næste.

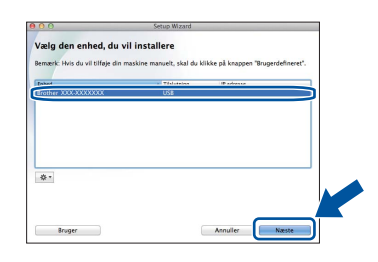

- f Når skærmbilledet Tilføj printer vises, skal du klikke på Tilføj printer.
- 9 Vælg din maskine på listen, klik på Tilføj og klik derefter på Næste.

#### BEMÆRK

- For HL-3170CDW: for at tilføje PS-driveren (BR-Script3-printerdriver) skal du vælge den i Udskriv med (Brug) pop op-menuen.
- Når skærmbilledet Brother support vises, skal du foretage dit valg ved at følge vejledningen på skærmen.

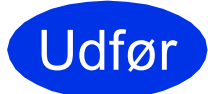

Installationen er nu gennemført.

# **Windows**<sup>®</sup>

### For brugere af Windows<sup>®</sup> interfacekabel til kablet netværk / Peer to Peernetværksbrugere (HL-3150CDN / HL-3150CDW / HL-3170CDW)

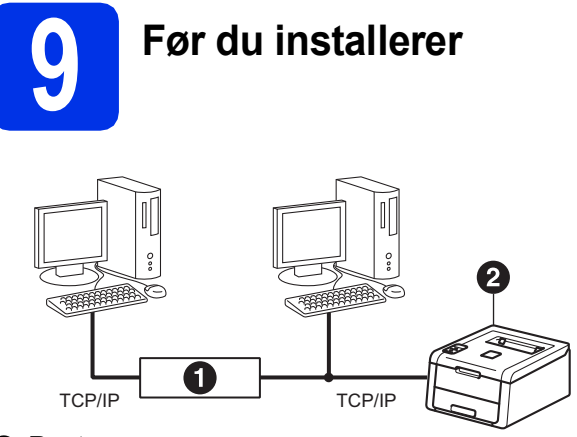

## Router Maskine

#### VIGTIGT!

- Luk eventuelle åbne programmer ned.
- Skærmmenuerne kan variere afhængigt af dit operativsystem.

#### BEMÆRK

Hvis maskinen skal tilsluttes et netværk, anbefaler vi, at du kontakter systemadministratoren før installation.

- Kontroller, computeren er tændt, og at du er logget på med administratorrettigheder.
- Fjern beskyttelseshætten fra Ethernet-porten, der er markeret med et B-symbol på din maskine.

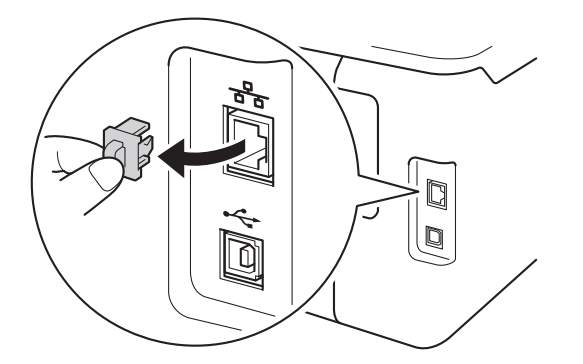

C Tilslut netværksinterfacekablet til Ethernetporten, og tilslut det derefter til en ledig port på din hub/router.

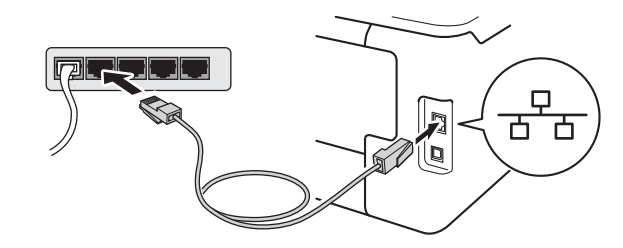

Sørg for, at maskinen er tændt.

# Installer printerdriveren

Sæt cd-rom'en i cd-rom-drevet. Vælg model og sprog, hvis du bliver spurgt om det.

#### BEMÆRK

- Hvis Brother-skærmbilledet ikke vises automatisk, skal du gå til Computer (Denne computer), dobbeltklikke på cd-rom-ikonet og dernæst dobbeltklikke på start.exe.
- Brugere af Windows Vista<sup>®</sup>, Windows<sup>®</sup> 7 og Windows<sup>®</sup> 8 skal, når skærmbilledet Kontrol af brugerkonti vises, markere afkrydsningsboksen for at tillade vinduet at fortsætte installationen.
- Kabelført netværk
- Klik på Installer printerdriver, og klik på Ja, hvis du accepterer licensaftalen.

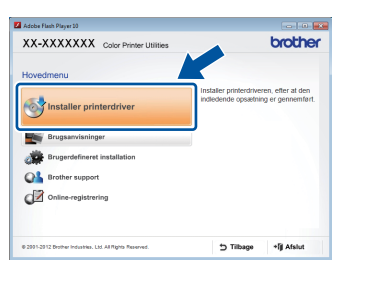

C Vælg Kabelført netværksforbindelse (Ethernet), og klik derefter på Næste.

#### BEMÆRK

For HL-3170CDW: for at installere PS-driveren (BR-Script3-printerdriver) skal du vælge **Brugerdefineret installation** og derefter følge anvisningerne på skærmen.

Vælg Brother peer-to-peer-netværksprinter, og klik derefter på Næste.

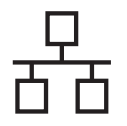

#### **BEMÆRK**

Vælg indstillinger for Firewall, og klik derefter på **Næste**.

Installationen fortsætter automatisk. Installationsskærmbillederne vises efter hinanden. Hvis der kommer prompts, skal du følge vejledningen på skærmen.

#### VIGTIGT!

Prøv IKKE at annullere nogen af skærmmenuerne under installationen. Det kan tage nogle få minutter, før alle skærmbillederne vises.

#### **BEMÆRK**

- Hvis du bliver bedt om det, skal du vælge din maskine på listen og derefter klikke på Næste.
- Hvis der er tilsluttet mere end én af samme model til netværket, vises IP-adressen og nodenavnet, så du kan identificere maskinen.
- Du kan finde maskinens IP-adresse og nodenavnet ved at udskrive siden med printerindstillinger (se *Udskrivning af siden med printerindstillinger* på side 31).
- Når skærmbilledet Online-registrering vises, skal du foretage dit valg ved at følge vejledningen på skærmen. Når du har afsluttet registreringsprocessen, skal du klikke på Næste.
- Solution State State

#### BEMÆRK

Afhængigt af dine sikkerhedsindstillinger kan der ved brug af maskinen eller dens software, blive vist et vindue fra Windows<sup>®</sup> Security eller et antivirusprogram. Fortsæt med vinduet.

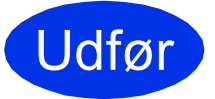

Installationen er nu gennemført.

#### BEMÆRK

- Hvis brugsanvisningerne fra Brother på cd-rommen er i PDF -format, skal du bruge Adobe<sup>®</sup> Reader<sup>®</sup> til at åbne dem. Hvis Adobe<sup>®</sup> Reader<sup>®</sup> er installeret på din computer, men du ikke kan åbne filerne, skal du ændre filtilknytningen for ".pdf" til "Adobe<sup>®</sup> Reader<sup>®</sup>" i din Kontrolpanel. Se afsnittet FAQ (hyppigt stillede spørgsmål) for denne model på <u>http://solutions.brother.com/</u> for flere oplysninger.
- XML Paper Specification-printerdriver XML Paper Specification-printerdriveren er den driver, der passer bedst for Windows Vista<sup>®</sup>, Windows<sup>®</sup> 7 og Windows<sup>®</sup> 8, når der udskrives fra de programmer, der anvender XML Paper Specification-dokumenter. Hent den nyeste driver fra Brother Solutions Center på <u>http://solutions.brother.com/</u>.

### For brugere af Windows<sup>®</sup> netværksinterface til kablet netværk / Brugere i delt netværk (HL-3150CDN / HL-3150CDW / HL-3170CDW)

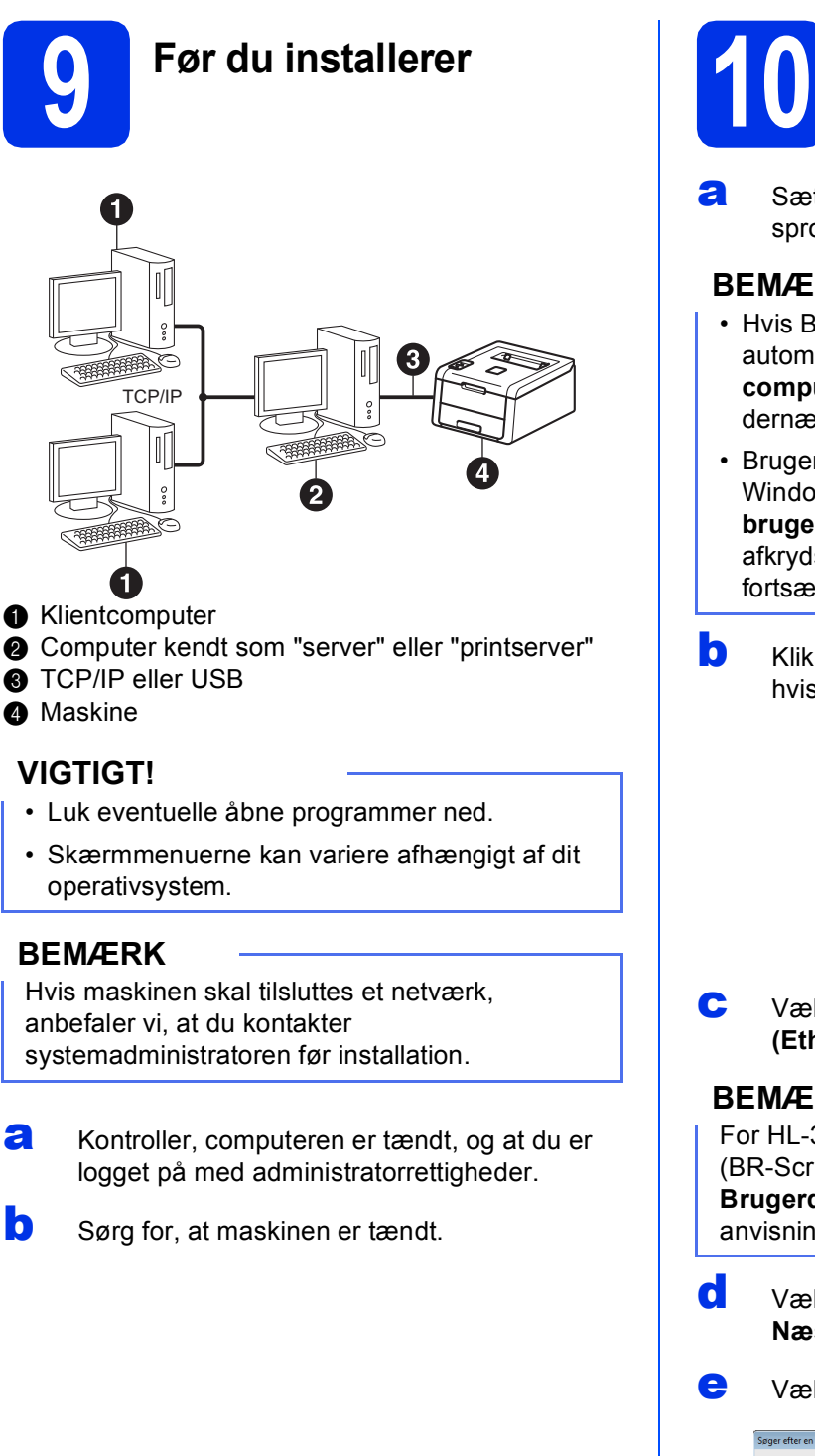

a

b

# Installer printerdriveren

Sæt cd-rom'en i cd-rom-drevet. Vælg model og sprog, hvis du bliver spurgt om det.

#### **BEMÆRK**

- Hvis Brother-skærmbilledet ikke vises automatisk, skal du gå til Computer (Denne computer), dobbeltklikke på cd-rom-ikonet og dernæst dobbeltklikke på start.exe.
- Brugere af Windows Vista<sup>®</sup>, Windows<sup>®</sup> 7 og Windows® 8 skal, når skærmbilledet Kontrol af brugerkonti vises, markere afkrydsningsboksen for at tillade vinduet at fortsætte installationen.
- Klik på Installer printerdriver, og klik på Ja, hvis du accepterer licensaftalen.

| Adobe Flash Player 10                                     | brother                                                                        |
|-----------------------------------------------------------|--------------------------------------------------------------------------------|
| Hovedmenu                                                 | Ciccula                                                                        |
| Statler printerdriver                                     | Installer printerdriveren, efter at den<br>Indiedende opsætning er gennemført. |
| Brugsanvisninger                                          |                                                                                |
| Brugerdefineret installation                              |                                                                                |
| GA Brother support                                        |                                                                                |
| Online-registrering                                       |                                                                                |
| © 2001-2012 Drother Industries, Ltd. All Rights Reserved. | 는 Tilbage +[j] Afslut                                                          |

Vælg Kabelført netværksforbindelse (Ethernet), og klik derefter på Næste.

#### **BEMÆRK**

For HL-3170CDW: for at installere PS-driveren (BR-Script3-printerdriver) skal du vælge Brugerdefineret installation og derefter følge anvisningerne på skærmen.

- Vælg Netværksdelt printer, og klik derefter på Næste.
- Vælg maskinens kø, og klik derefter på OK.

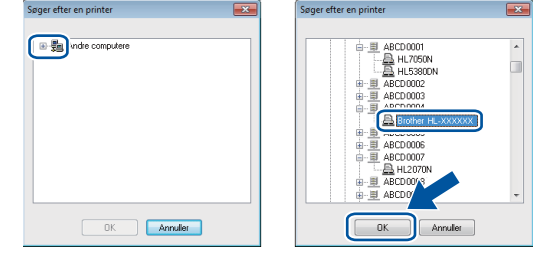

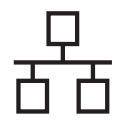

f

#### BEMÆRK

Kontakt administratoren, hvis du ikke er sikker på maskinens placering eller navnet på maskinkøen på netværket.

Installationen fortsætter automatisk. Installationsskærmbillederne vises efter hinanden. Hvis der kommer prompts, skal du følge vejledningen på skærmen.

#### VIGTIGT!

Prøv IKKE at annullere nogen af skærmmenuerne under installationen. Det kan tage nogle få minutter, før alle skærmbillederne vises.

- S Når skærmbilledet Online-registrering vises, skal du foretage dit valg ved at følge vejledningen på skærmen. Når du har afsluttet registreringsprocessen, skal du klikke på Næste.
- Når skærmbilledet Installationen er gennemført vises, skal du foretage dit valg og derefter klikke på Udfør.

#### BEMÆRK

Afhængigt af dine sikkerhedsindstillinger kan der ved brug af maskinen eller dens software, blive vist et vindue fra Windows<sup>®</sup> Security eller et antivirusprogram. Fortsæt med vinduet.

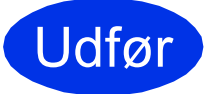

# Installationen er nu gennemført.

#### BEMÆRK

- Hvis brugsanvisningerne fra Brother på cd-rommen er i PDF -format, skal du bruge Adobe<sup>®</sup> Reader<sup>®</sup> til at åbne dem. Hvis Adobe<sup>®</sup> Reader<sup>®</sup> er installeret på din computer, men du ikke kan åbne filerne, skal du ændre filtilknytningen for ".pdf" til "Adobe<sup>®</sup> Reader<sup>®</sup>" i din Kontrolpanel. Se afsnittet FAQ (hyppigt stillede spørgsmål) for denne model på <u>http://solutions.brother.com/</u> for flere oplysninger.
- XML Paper Specification-printerdriver XML Paper Specification-printerdriveren er den driver, der passer bedst for Windows Vista<sup>®</sup>, Windows<sup>®</sup> 7 og Windows<sup>®</sup> 8, når der udskrives fra de programmer, der anvender XML Paper Specification-dokumenter. Hent den nyeste driver fra Brother Solutions Center på http://solutions.brother.com/.

# For brugere af Macintosh netværksinterface-kabel til kablet netværk (HL-3150CDN / HL-3150CDW / HL-3170CDW)

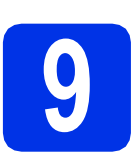

## Før du installerer

#### VIGTIGT!

For brugere af Mac OS X v10.6.7 eller lavere: opgradér til Mac OS X v10.6.8, 10.7.x eller 10.8.x. (For de nyeste drivere og oplysninger til Mac OS X, du bruger, kan de besøge http://solutions.brother.com/.)

- Kontroller, at maskinen er sluttet til en netledning, og at din Macintosh er tændt. Du skal logge på med administratorrettigheder.
- Fjern beskyttelseshætten fra Ethernet-porten, der er markeret med et B-symbol på din maskine.

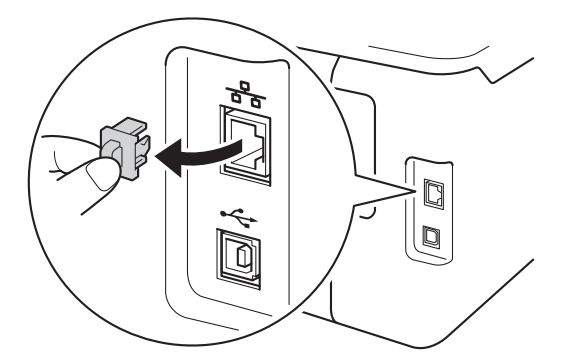

C Tilslut netværksinterfacekablet til Ethernetporten, og tilslut det derefter til en ledig port på din hub/router.

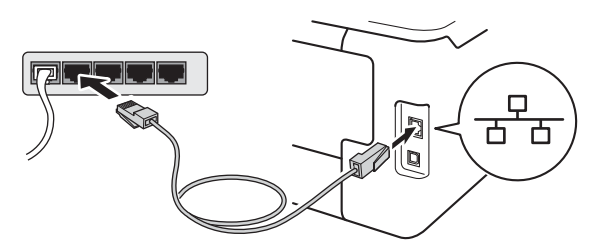

d

Sørg for, at maskinen er tændt.

# Installer printerdriveren

- Sæt cd-rom'en i dit cd-rom-drev og dobbeltklik derefter på ikonet BROTHER på skrivebordet.
- Dobbeltklik på Start Here OSX-ikonet. Vælg din model, hvis du bliver spurgt om det.

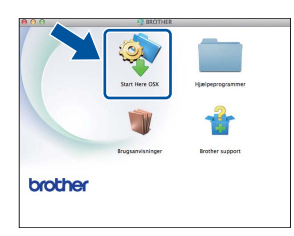

- C (HL-3150CDW / HL-3170CDW)
   Vælg Kabelført netværksforbindelse (Ethernet), og klik derefter på Næste.
- Installationsskærmbillederne vises efter hinanden. Hvis der kommer prompts, skal du følge vejledningen på skærmen.

#### BEMÆRK

Det kan tage nogle få minutter, før installationen er gennemført.

 Vælg maskinen på listen, og klik derefter på Næste.

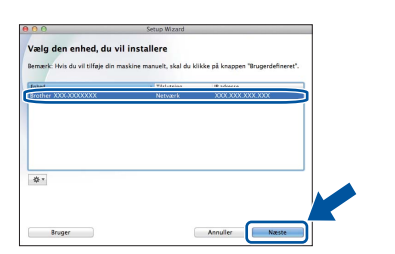

#### BEMÆRK

f

- Hvis der er tilsluttet mere end én af samme model til netværket, vises IP-adressen, så du kan identificere maskinen.
- Du kan finde maskinens IP-adresse ved at udskrive siden med printerindstillinger (se *Udskrivning af siden med printerindstillinger* på side 31).
- Når skærmbilledet **Tilføj printer** vises, skal du klikke på **Tilføj printer**.

Kabelført netværk

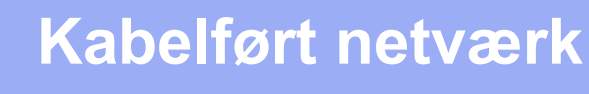

# Macintosh

**9** Vælg din maskine på listen, klik på **Tilføj** og klik derefter på **Næste**.

(OS X v10.8.x)

Vælg driveren **HL-XXXX CUPS** fra **Brug** pop op-menuen. (Hvor XXXX er din models navn.)

#### BEMÆRK

- For HL-3170CDW: for at tilføje PS-driveren (BR-Script3-printerdriver) skal du vælge den i Udskriv med (Brug) pop op-menuen.
- Når skærmbilledet Brother support vises, skal du foretage dit valg ved at følge vejledningen på skærmen.

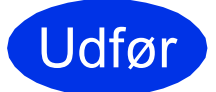

Installationen er nu gennemført.

# For brugere af trådløst netværksinterface (HL-3140CW / HL-3150CDW / HL-3170CDW)

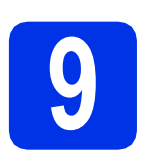

## Før du begynder

Det første, du skal gøre, er at konfigurere maskinens trådløse netværksindstillinger, så den kan kommunikere med den trådløse accesspoint/router. Når maskinen er konfigureret, så den kan kommunikere med den trådløse accesspoint/router, har computerne og de mobile enheder på netværket adgang til maskinen. For at kunne bruge maskinen fra en computer skal du installere printerdriveren. Følgende trin fører dig gennem konfigurationen og installationen:

#### VIGTIGT!

- Hvis maskinen skal tilsluttes et netværk, anbefaler vi, at du kontakter systemadministratoren før installation. Du skal kende de trådløse netværksindstillinger, før du fortsætter med installationen.
- Hvis du tidligere har konfigureret de trådløse indstillinger for maskinen, skal du nulstille netværksindstillingerne, før du kan konfigurere de trådløse indstillinger igen.
  - 1. På din maskine skal du trykke på ▲ eller V for at vælge Netværk, og derefter trykke på OK.
  - 2. Tryk på ▲ eller V for at vælge Netværksnulst., og tryk derefter på OK.
  - 3. Når Genstarte? vises, skal du trykke på ▲ for at vælge Ja.

#### BEMÆRK

 Placér Brother-maskinen så tæt på den trådløse accesspoint/router som muligt, og sørg for, at der står mindst muligt i vejen for at opnå optimal dokumentudskrivning hver dag. Hvis der er store genstande og vægge mellem de to enheder eller interferens fra andet elektronisk udstyr, kan det påvirke dataoverførselshastigheden for dokumenter.

Det kan derfor betyde, at en trådløs forbindelse ikke er den optimale metode for alle typer dokumenter og anvendelsesområder. Hvis du udskriver store filer som f.eks. flersidede dokumenter med både tekst og store illustrationer, kan du eventuelt overveje at vælge kabelbaseret Ethernet for at opnå hurtigere dataoverførsel, eller USB for at opnå den hurtigste gennemkørselstid.

- Selvom Brother HL-3150CDW og HL-3170CDW kan anvendes i både kabelbaseret og trådløst netværk, kan du kun bruge én forbindelsesmetode ad gangen.
- Hvis du bruger din maskine i et IEEE 802.1x-understøttet trådløst netværk, se Netværksbrugsanvisning: *Brug af IEEE 802.1x-godkendelse*.

#### Infrastrukturtilstand

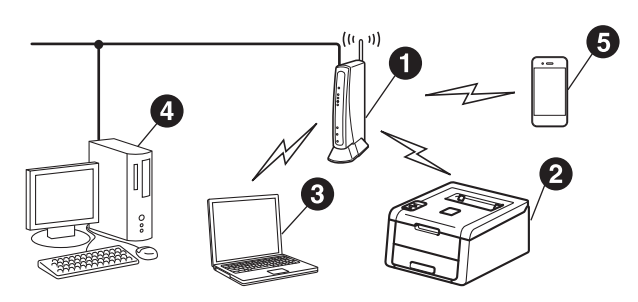

- Trådløs accesspoint/router
- 2 Trådløs netværksmaskine (din maskine)
- Computeren med trådløs kapacitet tilsluttet den trådløse accesspoint/router
- Kabelført computer tilsluttet den trådløse accesspoint/router
- 6 Mobilenheden tilsluttet den trådløse accesspoint/router

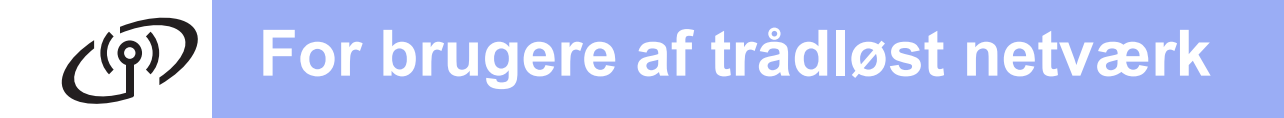

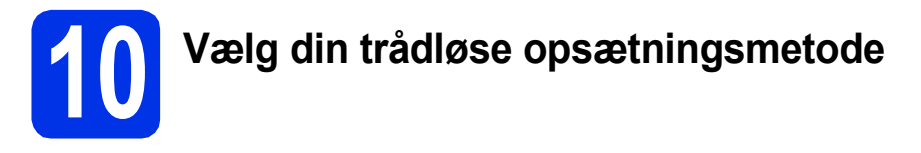

Følgende instruktioner har tre måder, hvorpå du kan opsætte din Brother-maskine i et trådløst netværk. Hvis du startede den trådløse opsætning fra trin **5** på side 6 (for mobile enheder), skal du gå til metode **b** (opsætningsguide). Alle andre brugere skal vælge den metode, som foretrækkes for miljøet.

#### BEMÆRK

For anvisninger på, hvordan du indstiller din maskine i ethvert andet trådløst miljø, se *Netværksbrugsanvisning*.

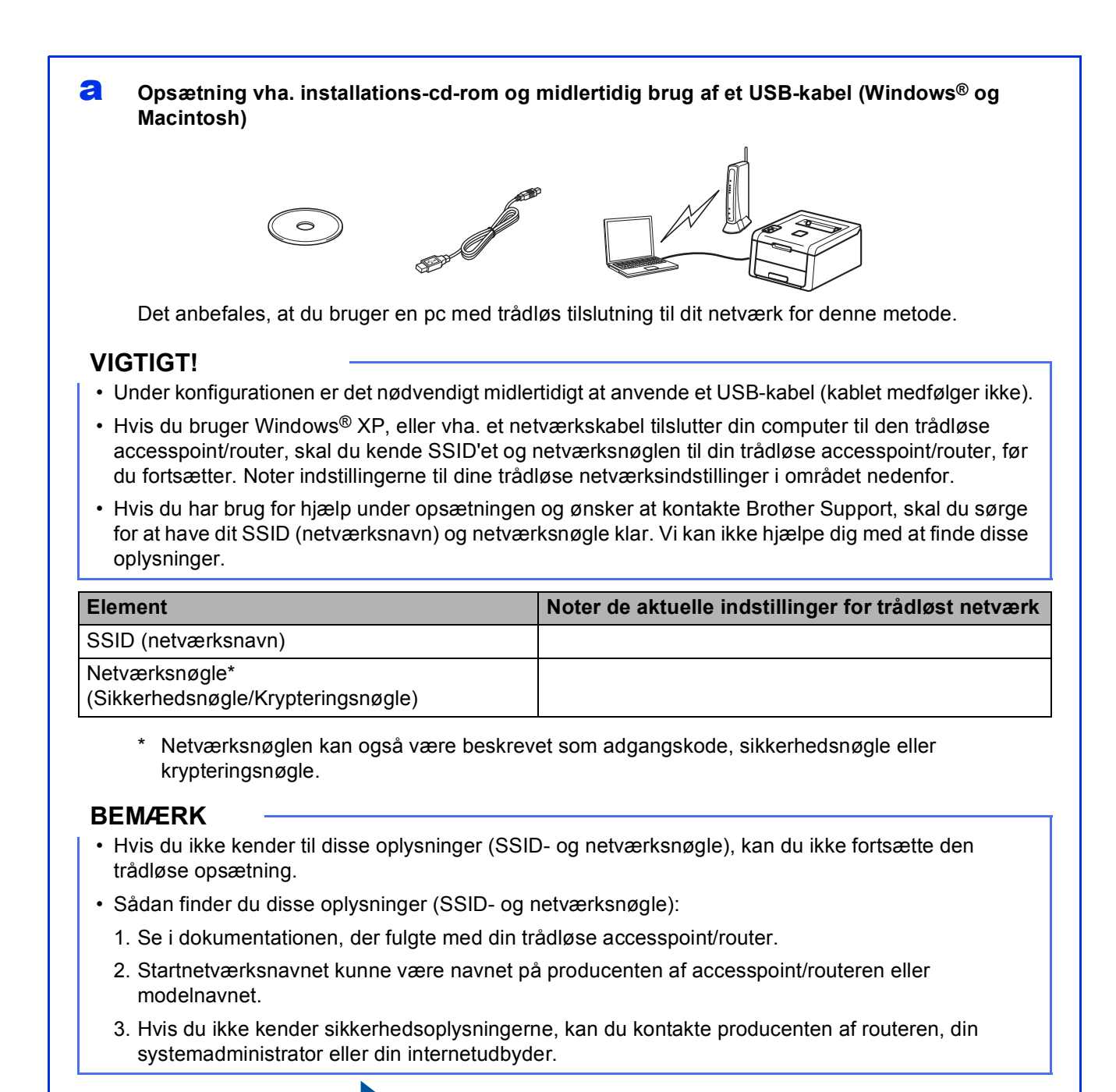

Gå videre til

# Manuel opsætning fra kontrolpanelet vha. opsætningsguiden (Windows<sup>®</sup>, Macintosh og mobile enheder)

Hvis din trådløse accesspoint/router ikke understøtter WPS (Wi-Fi Protected Setup™) eller AOSS™, **skal du notere de trådløse netværksindstillinger** for den trådløse accesspoint/router i området herunder.

#### VIGTIGT!

Hvis du har brug for hjælp under opsætningen og ønsker at kontakte Brother Support, skal du sørge for at have dit SSID (netværksnavn) og netværksnøgle klar. Vi kan ikke hjælpe dig med at finde disse oplysninger.

| Element                                              | Noter de aktuelle indstillinger for trådløst netværk |
|------------------------------------------------------|------------------------------------------------------|
| SSID (netværksnavn)                                  |                                                      |
| Netværksnøgle*<br>(Sikkerhedsnøgle/Krypteringsnøgle) |                                                      |

 Netværksnøglen kan også være beskrevet som adgangskode, sikkerhedsnøgle eller krypteringsnøgle.

#### BEMÆRK

- Hvis du ikke kender til disse oplysninger (SSID- og netværksnøgle), kan du ikke fortsætte den trådløse opsætning.
- · Sådan finder du disse oplysninger (SSID- og netværksnøgle):
  - 1. Se i dokumentationen, der fulgte med din trådløse accesspoint/router.
  - 2. Startnetværksnavnet kunne være navnet på producenten af accesspoint/routeren eller modelnavnet.
  - 3. Hvis du ikke kender sikkerhedsoplysningerne, kan du kontakte producenten af routeren, din systemadministrator eller din internetudbyder.

#### Gå videre til

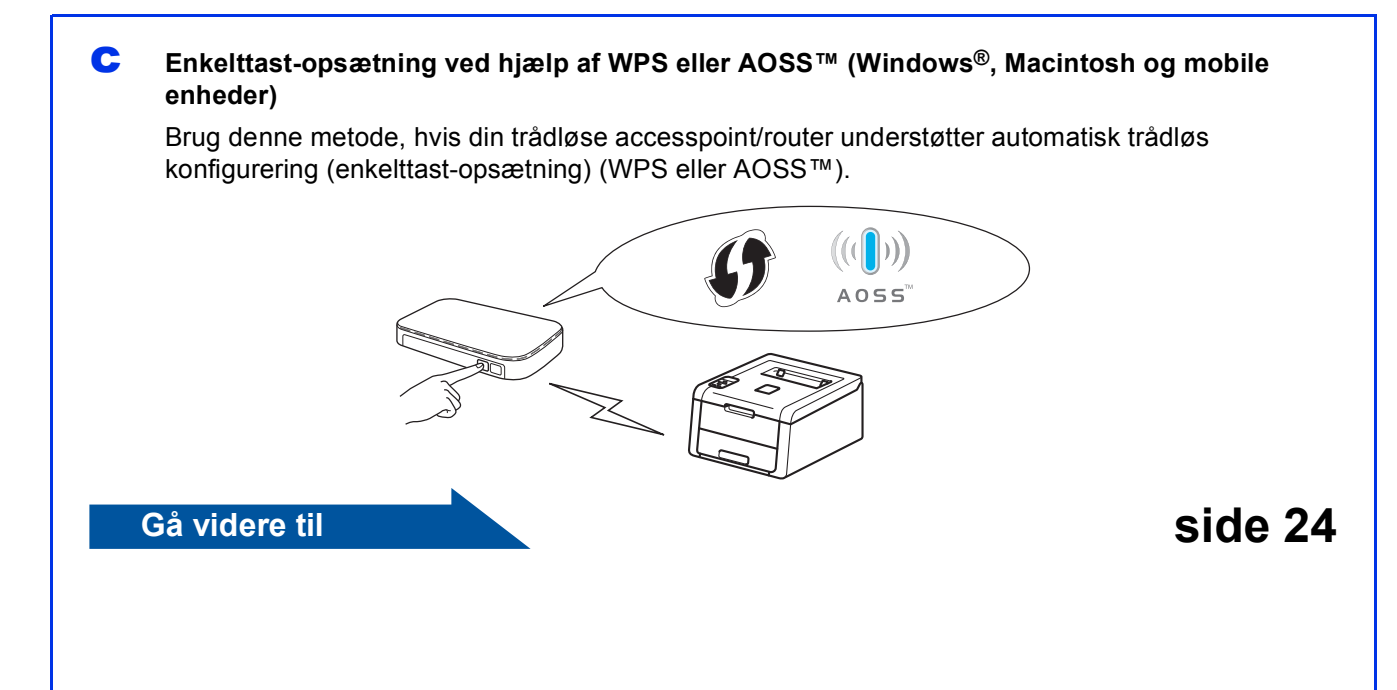

Windows<sup>®</sup> Macintosh Trådløst netværk

side 22

![](_page_19_Picture_0.jpeg)

### Opsætning vha. installations-cd-rom og midlertidig brug af et USBkabel (Windows<sup>®</sup> og Macintosh)

![](_page_19_Picture_3.jpeg)

# Opsætning af trådløse indstillinger

#### VIGTIGT!

- Under konfigurationen er det nødvendigt midlertidigt at anvende et USB-kabel (kablet medfølger ikke).
- Hvis du bruger Windows<sup>®</sup> XP, eller vha. et netværkskabel forbinder din computer til den trådløse accesspoint/router, skal du kende SSID'et og netværksnøglen til din trådløse accesspoint/router, du noterede i trin **10-a** på side 18, før du fortsætter.

#### BEMÆRK

- Hvis du bruger din maskine i et IEEE 802.1xunderstøttet trådløst netværk, se Netværksbrugsanvisning: *Brug af IEEE 802.1x-godkendelse*.
- Skærmbillederne i dette trin er fra Windows<sup>®</sup>.
   Skærmbillederne på din computer, vil variere afhængigt af dit operativsystem.

Sæt cd-rom'en i cd-rom-drevet.

#### BEMÆRK

(Windows®)

- Vælg model og sprog, hvis du bliver spurgt om det.
- Hvis Brother-skærmbilledet ikke vises automatisk, skal du gå til Computer (Denne computer), dobbeltklikke på cd-rom-ikonet og dernæst dobbeltklikke på start.exe.
- Brugere af Windows Vista<sup>®</sup>, Windows<sup>®</sup> 7 og Windows<sup>®</sup> 8 skal, når skærmbilledet Kontrol af brugerkonti vises, markere afkrydsningsboksen for at tillade vinduet at fortsætte installationen.
- (Windows<sup>®</sup>)

Klik på **Installer printerdriver**, og klik på **Ja**, hvis du accepterer licensaftalen.

![](_page_19_Picture_19.jpeg)

#### (Macintosh)

Dobbeltklik på ikonet **BROTHER** på skrivebordet, og dobbeltklik derefter på ikonet **Start Here OSX** på skærmen. Vælg din model, hvis du bliver spurgt om det.

![](_page_19_Picture_22.jpeg)

C Vælg Trådløs netværkstilslutning, og klik derefter på Næste.

- For Windows<sup>®</sup>, gå til **d**.
- For Macintosh, gå til e.

#### BEMÆRK

(Windows<sup>®</sup>)

For HL-3170CDW: for at installere PS-driveren (BR-Script3-printerdriver) skal du vælge **Brugerdefineret installation** og derefter følge anvisningerne på skærmen.

Vælg Brother peer-to-peer-netværksprinter eller Netværksdelt printer, og klik derefter på Næste.

#### BEMÆRK

- Hvis du vælger Netværksdelt printer, skal du vælge maskinens kø og derefter klikke på OK.
- Vælg indstillinger for Firewall, og klik derefter på Næste.

Vælg Ja, jeg har et USB-kabel jeg kan bruge til installationen., og klik derefter på Næste.

![](_page_19_Picture_34.jpeg)

#### BEMÆRK

Hvis skærmbilledet **Vigtigt** vises, skal du læse meddelelsen. Marker afkrydsningsfeltet, når du har bekræftet SSID- og netværksnøglen, og klik derefter på **Næste**.

# For brugere af trådløst netværk

Tilslut midlertidigt USB-kablet (medfølger ikke) direkte til computeren og maskinen.

![](_page_20_Picture_2.jpeg)

- Gør et af følgende:
  - Hvis skærmbilledet Installationsbekræftelse vises, skal du markere afkrydsningsfeltet Næste og derefter gå til h.
  - Hvis Installationsbekræftelse ikke vises, skal du gå til i.
- Marker Ja, hvis du vil tilslutte til SSID'et på listen. Klik på Næste og gå derefter til k.

| istallationsguide ti        | I trådløs enhed                     |                            |                       |          |
|-----------------------------|-------------------------------------|----------------------------|-----------------------|----------|
| Registrerin<br>indstillinge | ng af aktuelle tr<br>er på din comp | ådløse<br>uter             |                       | ஞ        |
| Din computers e             | aller dit trådløse acces            | is points trådløse indsti  | linger er blevet regi | streret. |
| Navnet på det t<br>SSID:    | rådiøse netværk er rej<br>HELLO     | gistreret (navn på trådlør | t access point/rou    | (er):    |
| Vil du oprette fo           | orbindelse til det trådie           | ise netværk med disse      | indstillinger?        |          |
| al ()<br>Ne                 | ji i                                |                            |                       |          |
|                             |                                     |                            | Næste >               | Annuller |

 Opsætningsguiden vil søge efter trådløse netværk, der er tilgængelige fra din maskine.
 Vælg SSID'et, du noterede, til dit netværk i trin
 10-a på side 18, og klik derefter på Næste.

![](_page_20_Figure_9.jpeg)

#### BEMÆRK

- Hvis listen er tom, skal du kontrollere, at den trådløse accesspoint/router har strøm og udsender SSID'et. Undersøg, om maskinen og den trådløse accesspoint/router er inden for rækkevidden for trådløs kommunikation. Klik på Opdater.
- Hvis den trådløse accesspoint/router er indstillet til ikke at videresende SSID'et, skal du tilføje den manuelt ved at klikke på knappen Avanceret. Følg vejledningen på skærmen for at indtaste Navn (SSID), og klik derefter på Næste.

Indtast Netværksnøgle, du noterede i trin 10-a på side 18, og klik derefter på Næste.

| nstallati | onsguide til trådløs enhed | I                                 |                                     |
|-----------|----------------------------|-----------------------------------|-------------------------------------|
| Kon       | figuration af ne           | tværksnøgle                       | ((( @)                              |
| Indtast   | t din netværksnøgle, so    | m du kontrollerede før.           |                                     |
|           |                            | Hvor find                         | der jeg min netværksnøgle?          |
| (         | Ngtværksnegle              | 12345878                          |                                     |
| Godke     | endelses, on knyntering    | stunen for dit trådlase netværk n | enistreres automatisk. Du skal blot |
| indtas    | te netværksnøglen.         | -,-                               |                                     |
|           | Hitelp                     | < Ilbage                          | Næste > Annuller                    |

#### **BEMÆRK**

Hvis netværket ikke er konfigureret til godkendelse og kryptering, vises skærmbilledet **BEMÆRK!**. Klik på **OK** for at fortsætte konfigurationen.

k

Bekræft de trådløse netværksindstillinger, og klik derefter på **Næste**. Indstillingerne vil blive sendt til din maskine.

| Bekræftelse af trådlø<br>netværksindstillinger  | se                             | (((( @)          |
|-------------------------------------------------|--------------------------------|------------------|
| Klik på "Næste" for at sende følg               | ende indstillinger til enheden |                  |
| IP-adresse<br>Kommunikationsmode<br>Navn (SSID) | Auto<br>Infrastruktur<br>HELLO | Skift IP-adresse |
|                                                 |                                |                  |
|                                                 |                                |                  |
|                                                 |                                |                  |

#### BEMÆRK

- Indstillingerne forbliver uændrede, hvis du klikker på **Annuller**.
- For at indtaste maskinens IP-adresse manuelt, skal du klikke på **Skift IP-adresse** og indtaste den nødvendige IP-adresse for netværket.
- Hvis skærmbilledet viser, at den trådløse opsætning mislykkedes, skal du klikke på Prøv igen.
  - Frakobl USB-kablet mellem computeren og maskinen, og klik derefter på **Næste**.

![](_page_20_Picture_25.jpeg)

Trådløs opsætning er nu gennemført. En fire-niveauers indikator til højre for maskinens display vil vise den trådløse signalstyrke for din trådløse accesspoint/router.

# Fortsæt til trin **13** for at installere printerdriveren.

For brugere af Windows<sup>®</sup>:

### Gå videre til

trin **13-e** på side 28

For brugere af Macintosh:

Gå videre til trin **13-d** på side 30

![](_page_21_Picture_0.jpeg)

Manuel opsætning fra kontrolpanelet vha. opsætningsguiden (Windows<sup>®</sup>, Macintosh og mobile enheder)

![](_page_21_Picture_3.jpeg)

# Opsætning af trådløse indstillinger

#### VIGTIGT!

Du skal se de trådløse indstillinger, du noterede for dit netværk under trin **10-b** på side 19, før du fortsætter.

#### BEMÆRK

Hvis du bruger din maskine i et IEEE 802.1xunderstøttet trådløst netværk, se Netværksbrugsanvisning: *Brug af IEEE 802.1x-godkendelse*.

Hvis du startede den trådløse opsætning fra trin 5 på side 6 (for mobile enheder), skal du gå til c.

Alle andre brugere skal gå til b.

- På din maskine skal du trykke på ▲ eller ▼ for at vælge Netværk og derefter trykke på OK. Tryk på ▲ eller ▼ for at vælge WLAN og tryk på OK.
- C Tryk på ▲ eller ▼ for at vælge Opsæt.guide, og tryk derefter på OK.

Når Aktiver WLAN? vises, skal du trykke på ▲ for at acceptere. Dette starter guiden til den trådløse opsætning.

Hvis du vil annullere den trådløse opsætningsguide og afslutte, skal du trykke på **Cancel**.

Maskinen søger efter tilgængelige SSID'er. Det tager nogle få minutter at få vist en liste med tilgængelige SSID'er.

Hvis der vises en liste med SSID'er, skal du bruge tasterne ▲ eller ▼ til at vælge den SSID, du noterede i trin **10-b** på side 19 og derefter trykke på **OK**.

- Gør et af følgende:

  - Hvis du bruger en godkendelses- og krypteringsmetode, som kræver en netværksnøgle, skal du gå til g.

Hvis din godkendelsesmetode er Åbent system, og din krypteringstilstand er Ingen, skal du gå til h.

#### BEMÆRK

- Hvis listen er tom, skal du kontrollere, at den trådløse accesspoint/router har strøm og udsender SSID'et. Flyt din maskine tættere på den trådløse accesspoint/router, og prøv at starte fra b igen.
- Hvis dit trådløse accesspoint/routeren er sat til ikke at rundsende SSID'et, er du nødt til manuelt at tilføje SSID-navnet. For oplysninger, se Netværksbrugsanvisning: Konfiguration af maskinen, når SSID'et ikke rundsendes.

Tryk på ▲, og vælg Ja for at tilslutte din maskine vha. den automatiske trådløsetilstand. (Hvis du vælger Nej skal du gå til g for at indtaste netværksnøglen.) Når Tryk WPS på rout vises, skal du trykke på WPS-knappen på din trådløse accesspoint/router, og derefter trykke to gange på ▲. Gå til h.

Indtast den netværksnøgle, du noterede i trin**10-b** på side 19.

Hvis du skal indtaste et tegn eller tal, skal du holde tasten ▲ eller ▼ nede eller trykke gentagne gange på den, indtil det ønskede tegn vises, og derefter trykke på **OK**.

Hvis du skal slette de indtastede tegn, skal du trykke på tasten **Back**.

Se *Indtastning af tekst til trådløse indstillinger* på side 27 for at få flere oplysninger.

Tryk på **OK**, når du har indtastet alle tegnene, og tryk derefter på  $\blacktriangle$  for at Ja anvende dine indstillinger.

Maskinen forsøger nu at tilslutte til dit trådløse netværk vha. de indtastede oplysninger.

En resultatmeddelelse ang. tilslutning vises på displayet, og en WLAN-rapport udskrives automatisk.

Hvis tilslutningen mislykkedes, kan du kontrollere fejlkoden på den udskrevne rapport og se *Fejlfinding* på side 25.

Tryk på **OK**.

# For brugere af trådløst netværk

![](_page_22_Picture_1.jpeg)

Trådløs opsætning er nu gennemført. En fire-niveauers indikator til højre for maskinens display vil vise den trådløse signalstyrke for din trådløse accesspoint/router.

# For computerbrugere: Installér printerdriveren.

For brugere af Windows<sup>®</sup>:

#### Gå videre til

trin 12 på side 28

For brugere af Macintosh:

Gå videre til

trin 12 på side 30

De mobile enhedsbrugere, der startede opsætningen fra trin **5** på side 6, skal gå tilbage til trin **6** på side 6 og fortsætte med at konfigurere maskinen.

#### BEMÆRK

For brugere af mobile enheder henvises til Advanced Network Brugervejledningerne for oplysninger om, hvordan du bruger din maskine med din mobile enhed(er). For at hente brugervejledningen til det program, du bruger, kan du besøge Brother Solutions Center på <u>http://solutions.brother.com/</u> og klikke Manualer på din models side.

![](_page_23_Picture_0.jpeg)

# Enkelttast-konfiguration ved hjælp af WPS (Wi-Fi Protected Setup) eller AOSS™ (Windows<sup>®</sup>, Macintosh og mobile enheder)

![](_page_23_Picture_3.jpeg)

# Konfigurering af de trådløse indstillinger

Controllér, at den trådløse accesspoint/router har det WPS- eller AOSS™-symbol, som er vist nedenfor.

![](_page_23_Picture_6.jpeg)

Anbring Brother-maskinen inden for rækkevidde af WPS- eller AOSS™accesspoint/routeren. Dækningen kan variere afhængigt af dit miljø (se vejledningen der følger med din trådløse accesspoint/router).

Hvis du startede den trådløse opsætning fra trin **5** på side 6, skal du gå til **d**.

Alle andre brugere skal gå til c.

C På din maskine skal du trykke på ▲ eller ▼ for at vælge Netværk og derefter trykke på OK. Tryk på ▲ eller ▼ for at vælge WLAN og tryk på OK.

C Tryk på ▲ eller ▼ for at vælge wPS/AOSS, og tryk derefter på OK.

Når Aktiver WLAN? vises, skal du trykke på ▲ for at acceptere. Dette starter guiden til den trådløse opsætning.

Hvis du vil annullere den trådløse opsætningsguide og afslutte, skal du trykke på **Cancel**.

Når Tr. Nøgle på rtr vises, skal du trykke på WPS- eller AOSS™-knappen på din trådløse accesspoint/router (for mere information, se de instruktioner, der følger med den trådløse accesspoint/router), og tryk derefter på maskinens ▲.

![](_page_23_Picture_15.jpeg)

Denne funktion registrerer automatisk, hvilken tilstand (WPS eller AOSS™) den trådløse accesspoint/router anvender til konfiguration af din maskine.

#### BEMÆRK

Hvis det trådløse accesspoint/routeren understøtter WPS (PIN-metode), og du vil konfigurere din maskine ved hjælp af PINmetoden (Personal Identification Number), se Netværksbrugsanvisning: *Konfiguration med PIN-metode i WPS (Wi-Fi Protected Setup)*.

f

En resultatmeddelelse ang. tilslutning vises på displayet, og en WLAN-rapport udskrives automatisk.

Hvis tilslutningen mislykkedes, kan du kontrollere fejlkoden på den udskrevne rapport og se *Fejlfinding* på side 25.

Tryk på OK.

![](_page_23_Picture_23.jpeg)

Trådløs opsætning er nu gennemført. En fire-niveauers indikator til højre for maskinens display vil vise den trådløse signalstyrke for din trådløse accesspoint/router.

# Fortsæt til trin **12** for at installere printerdriveren.

For brugere af Windows®:

#### Gå videre til

side 28

For brugere af Macintosh:

#### Gå videre til

#### side 30

#### **BEMÆRK**

For brugere af mobile enheder henvises til Advanced Network Brugervejledningerne for oplysninger om, hvordan du bruger din maskine med din mobile enhed(er). For at hente brugervejledningen til det program, du bruger, kan du besøge Brother Solutions Center på <u>http://solutions.brother.com/</u> og klikke Manualer på din models side.

### Fejlfinding

#### VIGTIGT!

Hvis du har brug for hjælp under opsætningen og ønsker at kontakte Brother Support, skal du sørge for at have dit SSID (netværksnavn) og netværksnøgle klar. Vi kan ikke hjælpe dig med at finde disse oplysninger.

#### Sådan finder du de trådløse indstillinger (netværksnavn (SSID) og netværksnøgle)\*

- 1. Se i dokumentationen, der fulgte med din trådløse accesspoint/router.
- 2. Startnetværksnavnet kunne være navnet på producenten af accesspoint/routeren eller modelnavnet.
- 3. Hvis du ikke kender sikkerhedsoplysningerne, kan du kontakte producenten af routeren, din
- systemadministrator eller din internetudbyder.
- \* Netværksnøglen kan også være beskrevet som adgangskode, sikkerhedsnøgle eller krypteringsnøgle.
- \* Hvis den trådløse accesspoint/router er angivet til ikke at udsende SSID'et, registreres dette ikke automatisk. Du skal indtaste SSID-navnet manuelt (se Netværksbrugsanvisning: *Konfiguration af maskinen, når SSID'et ikke rundsendes*).

#### WLAN-rapport

Hvis den udskrevne WLAN-rapport viser, at tilslutningen mislykkedes, skal du kontrollere fejlkoden på den udskrevne rapport, og se følgende anvisninger:

| Fejlkode | Anbefalede løsninger                                                                                                    |
|----------|----------------------------------------------------------------------------------------------------|
|          | Indstillingen for trådløs er ikke aktiveret, sættes den trådløse indstilling til TIL.                                                                                                    |
|          | <ul> <li>Hvis der er tilsluttet et LAN-kabel til din maskine, skal du frakoble det og sætte den<br/>trådløse indstilling på maskinen til TIL.</li> </ul>                                                                                           |
| TS-01    | <ol> <li>På din maskine skal du trykke på ▲ eller ▼ for at vælge Netværk og derefter trykke på<br/>OK.</li> </ol>                                                                                                    |
|          | <ol> <li>Tryk på ▲ eller V for at vælge WLAN, og tryk derefter på OK.</li> </ol>                                                                                                    |
|          | 3. Tryk på ▲ eller V for at vælge Opsæt.guide, og tryk derefter på OK.                                                                                                    |
|          | <ol> <li>Når Aktiver WLAN? vises, skal du trykke på ▲ for at acceptere. Dette starter guiden<br/>til den trådløse opsætning.</li> </ol>                                                                                                    |
|          | Den trådløse accesspoint/router kan ikke registreres.                                                                                                    |
|          | <ul> <li>Kontroller følgende fire punkter:</li> <li>1. Sørg for, at den trådløse accesspoint/router er tændt.</li> <li>2. Flyt maskinen til et område, hvor det trådløse signal ikke blokeres, eller tættere på accesspointet/routeren.</li> </ul> |
|          | s. Andring miderudigt din maskine ca. Tim fra den tradiøse accesspoint/router, har du konfigurerer de trådløse indstillinger.                                                                                                    |
| TS-02    | <ol> <li>Hvis den trådløse accesspoint/router anvender MAC-adressefiltrering, skal du<br/>undersøge, om MAC-adressen til Brother-maskinen er tilladt i filteret (se Udskrivning af<br/>siden med printerindstillinger på side 31).</li> </ol>      |
|          | <ul> <li>Hvis du indtaster SSID og sikkerhedsoplysningerne<br/>(SSID/godkendelsesmetode/krypteringsmetode/netværksnøgle) manuelt, kan<br/>oplysningerne være forkerte</li> </ul>                                                                   |
|          | Kontrollér SSID og sikkerhedsoplysningerne (netværksnøgle) igen Sådan finder du de trådløse indstillinger (netværksnavn (SSID) og netværksnøgle)* på side 25. Genindtast oplysningerne, hvis det er nødvendigt.                                    |

![](_page_25_Picture_0.jpeg)

| Fejlkode |                                                                                                    | Anbefalede løsninger                                                                                                    |                                                                                          |
|----------|----------------------------------------------------------------------------------------------------|----------------------------------------------------------------------------------------------------|------------------------------------------------------------------------------------------|
|          | Det trådløse netværk og de sikke                                                                                                    | erhedsoplysninger, du indtasted                                                                                                    | e, kan være forkerte.                                                                    |
| TS-03    | Kontrollér, at de trådløse netvær<br>indstillinger (netværksnavn (SSI                                                                                             | rksindstillinger er korrekte (se Så<br>D) og netværksnøgle)* på side 2                                                                      | àdan finder du de trådløse<br>25).                                                       |
|          | <ul> <li>Kontroller, om den indtastede<br/>krypteringsmetode/bruger-id/b</li> </ul>                                                                               | eller valgte SSID/godkendelses<br>prugeradgangskode er rigtig.                                                                              | metode/                                                                                  |
|          | De godkendelses-/krypteringsme<br>understøttes ikke af din maskine                                                                                                | etoder, der blev anvendt af den tr<br>e.                                                                                                    | ådløse accesspoint/router,                                                               |
|          | I infrastruktur-tilstand skal godke<br>accesspoint/router ændres. Din<br>WPA™, WPA2™, OPEN og delt<br>krypteringsmetoder. WPA2 unde<br>svarer til WEP-kryptering. | endelses- og krypteringsmetoder<br>maskine understøtter følgende g<br>t nøgle. WPA understøtter TKIP-<br>erstøtter AES til krypteringsmetor | ne for den trådløse<br>jodkendelsesmetoder<br>· eller AES-<br>de. OPEN og delt nøgle     |
| TS-04    | Hvis dit problem ikke er løst, kan<br>forkerte. Kontrollér, at de trådløs<br>trådløse indstillinger (netværksna<br>Kombineret tabel med godken                    | n de indtastede SSID- eller netva<br>se netværksindstillinger er korrek<br>avn (SSID) og netværksnøgle)*<br>idelses- og krypteringsmetode   | erksindstillinger være<br>te (se <i>Sådan finder du de</i><br>på side 25).<br>e <b>r</b> |
| 10 04    | Godkondolsosmotodo                                                                                                    | Kryntoringsmotodo                                                                                                    |                                                                                          |
|          | Goukendelsesmelode                                                                                                    |                                                                                                    |                                                                                          |
|          | WPA-Personal                                                                                                    | AES                                                                                                    |                                                                                          |
|          | WPA2-Personal                                                                                                    | AES                                                                                                    |                                                                                          |
|          |                                                                                                    | WEP                                                                                                    |                                                                                          |
|          | OPEN                                                                                                    | INGEN (uden kryptering)                                                                                                    |                                                                                          |
|          | Delt nøgle                                                                                                    | WEP                                                                                                    |                                                                                          |
|          | I ad hoc-tilstand skal du ændre o<br>trådløse indstilling.<br>Din maskine understøtter kun Ol                                                                     | computerens godkendelses- og k<br>PEN-godkendelsesmetoden, ude                                                                              | krypteringsmetoder for den<br>en ekstra WEP-kryptering.                                  |
|          | Sikkerhedsoplysningerne (SSID/                                                                                                    | /netværksnøgle) er forkerte.                                                                                                    |                                                                                          |
| TS-05    | Kontrollér, at SSID og sikkerhed<br>du de trådløse indstillinger (netv                                                                                            | oplysninger (netværksnøgle) er<br>ærksnavn (SSID) og netværksne                                                                             | korrekte (se <i>Sådan finder</i><br>ø <i>gle)*</i> på side 25).                          |
|          | Hvis routeren anvender WEP-kry<br>første WEP-nøgle. Din maskine                                                                                                   | yptering, skal du indtaste nøglen<br>understøtter kun brugen af den                                                                         | i, der blev brugt som den<br>første WEP-nøgle.                                           |
|          | De trådløse sikkerhedsoplysning<br>(godkendelsesmetode/kryptering                                                                                                 | ger<br>gsmetode/netværksnøgle) er forl                                                                                                    | kerte.                                                                                   |
| TS-06    | Kontrollér, at de trådløse sikkerh<br>tabel over godkendelses- og kry<br>Hvis routeren anvender WEP-kry<br>første WEP-nøgle. Din maskine                          | nedsoplysninger som bliver vist i<br>pteringsmetoder" i fejl TS-04.<br>yptering, skal du indtaste nøglen<br>understøtter kun brugen af den  | den tabellen "Kombineret<br>n, der blev brugt som den<br>første WEP-nøgle.               |
|          | Kontrollér netværksnøglen (se S<br>(SSID) og netværksnøgle)* på si                                                                                                | Sådan finder du de trådløse indst<br>ide 25).                                                                                               | illinger (netværksnavn                                                                   |

# For brugere af trådløst netværk

| Fejlkode | Anbefalede løsninger                                                                                                    |
|----------|----------------------------------------------------------------------------------------------------|
|          | Maskinen kan ikke registrere en trådløs accesspoint/router, der har WPS eller AOSS™ aktiveret.                                                                                                    |
|          | For at konfigurere de trådløse indstillinger vha. WPS eller AOSS™, skal du betjene både din maskine og den trådløse accesspoint/router.<br>Kontrollér, at den trådløse accesspoint/router understøtter WPS eller AOSS™ og prøv at starte igen.                |
| TS-07    |                                                                                                    |
|          | Hvis du ikke ved, hvordan du betjener den trådløse accesspoint/router vha. WPS eller AOSS™, kan du se den dokumentation, der fulgte med den trådløse accesspoint/router, spørge producenten eller spørge netværksadministratoren.                             |
|          | Der er registreret to eller flere trådløse accesspoints/routere, der har WPS eller AOSS™ aktiveret.                                                                                                    |
| TS-08    | <ul> <li>Find ud af, om kun én trådløs accesspoint/router inden for rækkevidde har aktiveret WPS eller AOSS™, og prøv igen.</li> <li>Prøv at starte igen efter nogle få minutter for at undgå interferens fra andre trådløse accesspoints/routere.</li> </ul> |

### Indtastning af tekst til trådløse indstillinger

Hold tasten ▲ eller ▼ nede, eller tryk på den gentagne gange for at vælge et tegn på listen nedenfor:

(mellemrum) !"#\$%&'()\*+,-./0123456789:;<=>?@ ABCDEFGHIJKLMNOPQRSTUVWXYZ[\]^\_`abcdefghijklmnopqrstuvwxyz{|}~

Tryk på **OK** for at bekræfte det aktuelle tegn og indtast derefter næste tegn. Tryk på tasten **Back** for at slette de tegn, du har indtastet.

![](_page_27_Picture_0.jpeg)

### Installer printerdriveren til Windows<sup>®</sup> (HL-3140CW / HL-3150CDW / HL-3170CDW)

![](_page_27_Picture_4.jpeg)

# Før du installerer

#### VIGTIGT!

- · Luk eventuelle åbne programmer ned.
- Skærmmenuerne kan variere afhængigt af dit operativsystem.
- Rontroller, computeren er tændt, og at du er logget på med administratorrettigheder.
- Sørg for, at maskinen er tændt.

![](_page_27_Picture_11.jpeg)

## Installer printerdriveren

Sæt cd-rom'en i cd-rom-drevet. Vælg model og sprog, hvis du bliver spurgt om det.

#### BEMÆRK

- Hvis Brother-skærmbilledet ikke vises automatisk, skal du gå til Computer (Denne computer), dobbeltklikke på cd-rom-ikonet og dernæst dobbeltklikke på start.exe.
- Brugere af Windows Vista<sup>®</sup>, Windows<sup>®</sup> 7 og Windows<sup>®</sup> 8 skal, når skærmbilledet Kontrol af brugerkonti vises, markere afkrydsningsboksen for at tillade vinduet at fortsætte installationen.
- Klik på Installer printerdriver, og klik på Ja, hvis du accepterer licensaftalen.

![](_page_27_Figure_18.jpeg)

C Vælg Trådløs netværkstilslutning, og klik derefter på Næste.

#### BEMÆRK

For HL-3170CDW: for at installere PS-driveren (BR-Script3-printerdriver) skal du vælge **Brugerdefineret installation** og derefter følge anvisningerne på skærmen.

Vælg Brother peer-to-peer-netværksprinter eller Netværksdelt printer, og klik derefter på Næste.

#### BEMÆRK

- Hvis du vælger Netværksdelt printer, skal du vælge maskinens kø og derefter klikke på OK.
- Vælg indstillinger for Firewall, og klik derefter på Næste.
- Vælg maskinen på listen, og klik derefter på Næste.

|                                                 |                                                   |                                        |                         | 27           |
|-------------------------------------------------|---------------------------------------------------|----------------------------------------|-------------------------|--------------|
| Nodenavn                                        | IP-adresse                                        | Modelnavn                              | Placering               | MAC          |
| BEINCOCCOCCOCCO                                 | 200000000000000000000000000000000000000           | X000000000                             |                         |              |
| < [                                             | m                                                 |                                        |                         |              |
| <                                               | m                                                 |                                        | Opdate                  | é1           |
| < [<br>Indsil med nodenavn<br>Trådløs opsætning | III<br>Konligurer den tråd<br>hvis din enhed ikke | læse indstilling,<br>s vises i listen. | Opdate<br>Konligurér IP | ér<br>vires- |

#### BEMÆRK

Hvis du bruger WEP, og LCD-displayet viser Tilsluttet, men din maskine ikke bliver fundet, skal du kontrollere, om du har indtastet WEP-nøglen korrekt. Der skelnes mellem store og små bogstaver i WEP-nøglen.

f

Installationen fortsætter automatisk. Installationsskærmbillederne vises efter hinanden. Hvis der kommer prompts, skal du følge vejledningen på skærmen.

#### VIGTIGT!

Prøv IKKE at annullere nogen af skærmmenuerne under installationen. Det kan tage nogle få minutter, før alle skærmbillederne vises.

S Når skærmbilledet Online-registrering vises, skal du foretage dit valg ved at følge vejledningen på skærmen. Når du har afsluttet registreringsprocessen, skal du klikke på Næste. Når skærmbilledet Installationen er gennemført vises, skal du foretage dit valg og derefter klikke på Udfør.

#### BEMÆRK

Afhængigt af dine sikkerhedsindstillinger kan der ved brug af maskinen eller dens software, blive vist et vindue fra Windows<sup>®</sup> Security eller et antivirusprogram. Fortsæt med vinduet.

![](_page_28_Picture_5.jpeg)

#### Installationen er nu gennemført.

#### BEMÆRK

- Hvis brugsanvisningerne fra Brother på cd-rommen er i PDF -format, skal du bruge Adobe<sup>®</sup> Reader<sup>®</sup> til at åbne dem. Hvis Adobe<sup>®</sup> Reader<sup>®</sup> er installeret på din computer, men du ikke kan åbne filerne, skal du ændre filtilknytningen for ".pdf" til "Adobe<sup>®</sup> Reader<sup>®</sup>" i din Kontrolpanel. Se afsnittet FAQ (hyppigt stillede spørgsmål) for denne model på <u>http://solutions.brother.com/</u> for flere oplysninger.
- XML Paper Specification-printerdriver XML Paper Specification-printerdriveren er den driver, der passer bedst for Windows Vista<sup>®</sup>, Windows<sup>®</sup> 7 og Windows<sup>®</sup> 8, når der udskrives fra de programmer, der anvender XML Paper Specification-dokumenter. Hent den nyeste driver fra Brother Solutions Center på http://solutions.brother.com/.

![](_page_29_Picture_0.jpeg)

### Installer printerdriveren til Macintosh (HL-3140CW / HL-3150CDW / HL-3170CDW)

![](_page_29_Picture_4.jpeg)

## Før du installerer

#### VIGTIGT!

For brugere af Mac OS X v10.6.7 eller lavere: opgradér til Mac OS X v10.6.8, 10.7.x eller 10.8.x. (For de nyeste drivere og oplysninger til Mac OS X, du bruger, kan de besøge http://solutions.brother.com/.)

Kontroller, at maskinen er sluttet til en netledning, og at din Macintosh er tændt. Du skal logge på med administratorrettigheder.

![](_page_29_Picture_9.jpeg)

## Installer printerdriveren

- Sæt cd-rom'en i dit cd-rom-drev og dobbeltklik derefter på ikonet BROTHER på skrivebordet.
- Dobbeltklik på **Start Here OSX**-ikonet. Vælg din model, hvis du bliver spurgt om det.

![](_page_29_Picture_13.jpeg)

C Vælg Trådløs netværkstilslutning, og klik derefter på Næste.

#### BEMÆRK

Hvis der opstår en fejl mht. de trådløse indstillinger, vises skærmbilledet Installationsguide til trådløs enhed. Følg vejledningen på skærmen for at afslutte den trådløse konfiguration.

d

Vælg maskinen på listen, og klik derefter på **Næste**.

![](_page_29_Figure_19.jpeg)

#### BEMÆRK

- Hvis der er tilsluttet mere end én af samme model til netværket, vises IP-adressen, så du kan identificere maskinen.
- Du kan finde maskinens IP-adresse ved at udskrive siden med printerindstillinger (se *Udskrivning af siden med printerindstillinger* på side 31).
- Installationsskærmbillederne vises efter hinanden. Hvis der kommer prompts, skal du følge vejledningen på skærmen.

#### VIGTIGT!

#### Prøv IKKE at annullere nogen af skærmmenuerne under installationen. Det kan tage nogle få minutter, før installationen er gennemført.

- **f** Når skærmbilledet **Tilføj printer** vises, skal du klikke på **Tilføj printer**.
- **9** Vælg din maskine på listen, klik på **Tilføj** og klik derefter på **Næste**.

(OS X v10.8.x)

Vælg driveren **HL-XXXX CUPS** fra **Brug** pop op-menuen. (Hvor XXXX er din models navn.)

#### BEMÆRK

- For HL-3170CDW: for at tilføje PS-driveren (BR-Script3-printerdriver) skal du vælge den i Udskriv med (Brug) pop op-menuen.
- Når skærmbilledet Brother support vises, skal du foretage dit valg ved at følge vejledningen på skærmen.

Udfør

Installationen er nu gennemført.

### Webbaseret styring (webbrowser)

Brother-printserveren er udstyret med en webserver, der giver mulighed for at overvåge status eller ændre nogle af dens konfigurationsindstillinger vha. HTTP (Hypertext Transfer Protocol).

#### BEMÆRK

Vi anbefaler Windows<sup>®</sup> Internet Explorer<sup>®</sup> 8.0/9.0 til Windows<sup>®</sup> og Safari 5.0 til Macintosh. Sørg også for, at JavaScript og Cookies altid er aktiveret, uanset hvilken browser du bruger. Hvis du vil anvende en webbrowser, skal du kende IPadressen på printernetkortet – det kan du se på siden med printerindstillinger.

#### Abn din browser.

b

Skriv "http://maskinens IP-adresse/" i din browsers adresselinjen (hvor "maskinens IPadresse" er IP-adressen til Brother-maskinen eller printservernavn).

For eksempel: http://192.168.1.2/

![](_page_30_Picture_8.jpeg)

#### **BEMÆRK**

Hvis du har konfigureret en valgfri loginadgangskode, skal du indtaste den, når du bliver bedt om at få adgang til Web Based Management.

| O |  |
|---|--|
| ٦ |  |
|   |  |

Se Netværksbrugsanvisning: *Web Based Management* for flere oplysninger.

# Nulstil netværksindstillingerne for printserveren

- Tryk på ▲ eller ▼ for at vælge Netværk.
  Tryk på OK.
- Tryk på ▲ eller ▼ for at vælge Netværksnulst..
  Tryk på OK.
- C Når Genstarte? vises, skal du trykke på ▲ for at vælge Ja.

Maskinen genstarter.

# Udskrivning af siden med printerindstillinger

Siden med printerindstillinger viser alle aktuelle printerindstillinger, herunder netværksindstillingerne.

- Tryk på ▲ eller ▼ for at vælge Maskin-info.
  Tryk på OK.
- Tryk på OK for at vælge Udskriv indstil.. Maskinen udskriver de aktuelle printerindstillinger.

#### BEMÆRK

Hvis **IP-adresse** på siden med printerindstillinger viser **0.0.0.0**, skal du vente i et minut og prøve at udskrive siden igen.

# Andre oplysninger

## Farvekorrektion

Udskriftstætheden og udskriftspositionen for hver farve kan variere afhængigt af maskinens miljø. Faktorer som temperatur og luftfugtighed kan påvirke farven. Farvekalibrering og farveregistrering hjælper dig med at forbedre farvetæthed og udskriftsplaceringen for hver farve.

#### Farvekalibrering

Kalibrering hjælper dig med at forbedre farvetætheden.

#### BEMÆRK

- For HL-3170CDW: hvis du udskriver ved hjælp af BR-Script-printerdriveren skal du udføre kalibreringen fra kontrolpanelet (se Brug af kontrolpanelet på side 32).
- Hvis du udskriver ved hjælp af Windows<sup>®</sup>printerdriveren, vil driveren få kalibreringsdataene automatisk, hvis både Brug kalibreringsdata og Hent automatisk enhedsdata er sat til (se Brugsanvisning: Fanen Avanceret).
- Hvis du udskriver ved hjælp af Macintoshprinterdriveren, skal du udføre kalibreringen ved hjælp af Status Monitor. Efter at have slået Status Monitor til skal du vælge Farvekalibrering fra menuen Kontrol (se Brugsanvisning: Farve kalibrering).

#### Brug af kontrolpanelet

- Tryk på ▲ eller ▼ for at vælge
   Farvekorrektion.
   Tryk på OK.
- Tryk på ▲ eller ▼ for at vælge Farvekalibrering.
   Tryk på OK.
- **C** Tryk på **OK** for at vælge Kalibrer.
- **d** Tryk på **▲** for at vælge Ja.

Maskiner udfører kalibreringen og går derefter tilbage til Klar tilstand.

#### Farveregistrering

#### Automatisk registrering

Automatisk registrering hjælper dig med at forbedre udskriftspositionen for hver farve.

- Tryk på ▲ eller ▼ for at vælge Farvekorrektion.
   Tryk på OK.
- Tryk på ▲ eller ▼ for at vælge Auto-regist.. Tryk på OK.
- **C** Tryk på **OK** for at vælge Registrering.
- **C** Tryk på **▲** for at vælge Ja.
  - Maskinen udfører registreringen, og vender derefter tilbage til Klar tilstand.

### **Brother CreativeCenter**

#### 

Få inspiration. Hvis du bruger Windows<sup>®</sup>, skal du dobbeltklikke på skrivebordsikonet Brother CreativeCenter for at få adgang til vores GRATIS websted med mange ideer og ressourcer til personlig eller professionel anvendelse.

![](_page_31_Picture_26.jpeg)

Brugere af Mac kan få adgang til Brother CreativeCenter på denne webadresse:

http://www.brother.com/creativecenter/

### Forbrugsstoffer

Når tiden kommer til at udskifte forbrugsstoffer såsom toner og trommer, vil en meddelelse blive vist på maskinens display. For at få flere oplysninger om forbrugsstoffer til din maskine kan du besøge os på http://www.brother.com/original/, eller kontakte din lokale Brother-forhandler.

#### **BEMÆRK**

Tromleenhed og tonerpatron er to adskilte dele.

![](_page_32_Figure_5.jpeg)

For yderligere oplysninger om udskiftning af forbrugsstoffer, se Brugsanvisning: Udskiftning af forbrugsstoffer.

#### Varemærker

Brother-logoet er et registreret varemærke tilhørende Brother Industries, Ltd.

Brother er et varemærke tilhørende Brother Industries, Ltd.

Microsoft, Windows, Windows Vista, Windows Server og Internet Explorer er enten registrerede varemærker eller varemærker tilhørende Microsoft Corporation i USA og/eller andre lande.

Apple, Macintosh, Safari og Mac OS er varemærker tilhørende Apple Inc., der er registreret i USA og andre lande.

Adobe og Reader er enten registrerede varemærker eller varemærker for Adobe Systems Incorporated i USA og/eller andre lande.

Wi-Fi Direct, Wi-Fi Protected Setup (WPS), WPA og WPA2 er varemærker tilhørende Wi-Fi Alliance.

AOSS er et varemærke tilhørende Buffalo Inc.

Android er et varemærke tilhørende Google Inc.

De enkelte selskaber, hvis softwaretitler er nævnt i denne brugsanvisning, har en softwarelicensaftale specifikt for deres navnebeskyttede programmer.

#### Alle varebetegnelser og produktnavne fra virksomheder, der vises på Brother-produkter, relaterede dokumenter og andet materiale, er alle varemærker eller registrerede varemærker tilhørende de respektive selskaber.

#### Udarbejdelse og publikation

Denne vejledning er udarbejdet og udgivet under tilsyn af Brother Industries Ltd. og indeholder de seneste produktbeskrivelser og specifikationer.

Indholdet af denne brugsanvisning og produktets specifikationer kan ændres uden varsel.

Brother forbeholder sig ret til uden varsel at foretage ændringer af specifikationerne og materialet heri og kan ikke holdes ansvarlig for eventuelle skader (herunder følgeskader), der er forårsaget af tillid til de præsenterede materialer, herunder (men ikke begrænset til) typografiske fejl og andre fejl i publikationen.

#### **Copyright og licens**

©2012 Brother Industries, Inc. Alle rettigheder forbeholdes.

Dette produkt indeholder software, der er udviklet af følgende leverandører:

©1983-1998 PACIFIC SOFTWORKS, INC. ALLE RETTIGHEDER FORBEHOLDES.

©2008 Devicescape Software, Inc. Alle rettigheder forbeholdes.

Dette produkt indeholder softwaren "KASAGO TCP/IP", der er udviklet af ZUKEN ELMIC, Inc.

![](_page_33_Picture_21.jpeg)

www.brotherearth.com

![](_page_33_Picture_23.jpeg)